# S/4 HANA Profitability Analysis Configuration

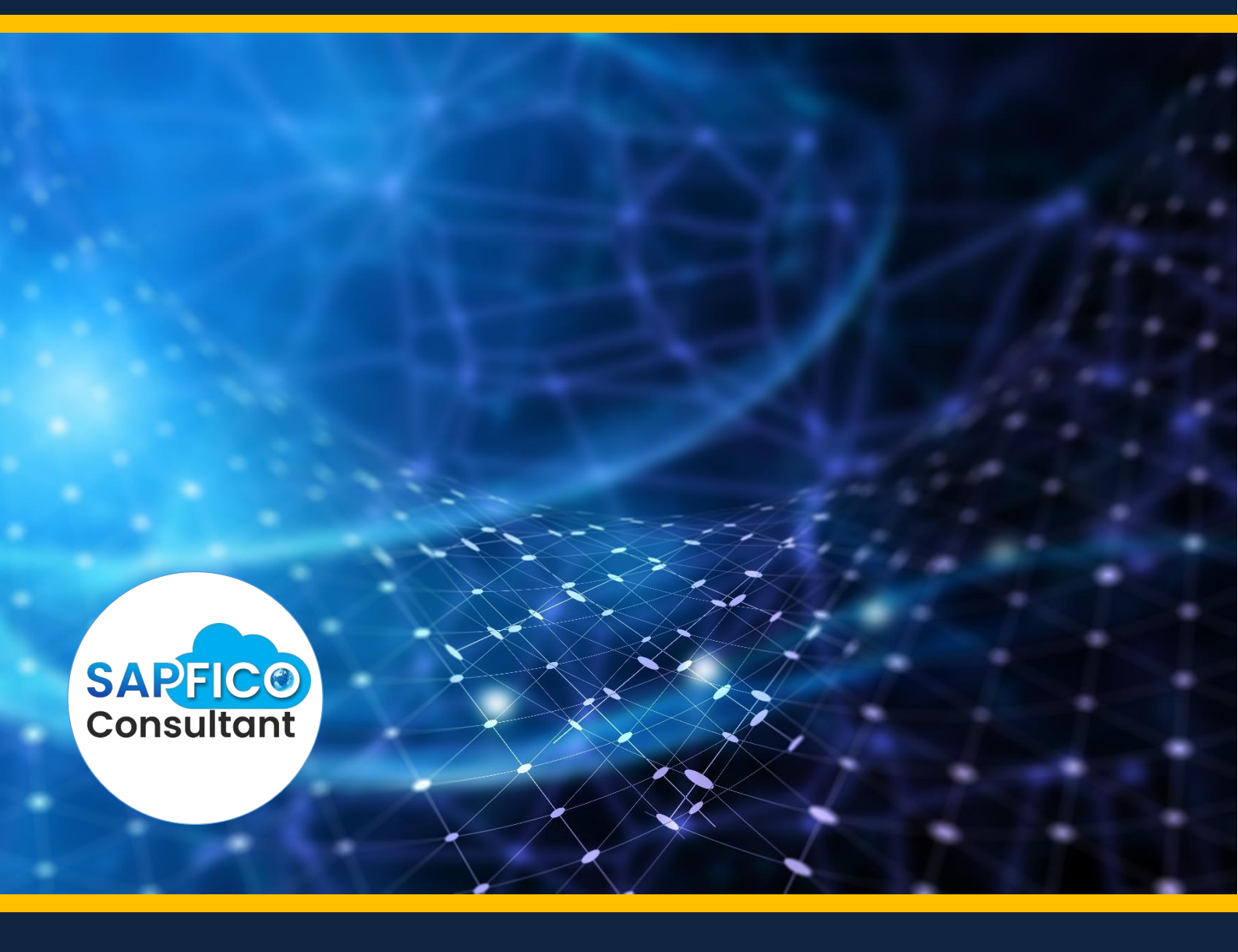

Sapficonsultant.com

No part of this material should be reproduced or transmitted in any form, or by any means, electronic or mechanical including photocopying, recording or by any information storage retrieval system without permission in writing from www.sapficoconsultant.com

"SAP" is a trademark of SAP AG, Neurottstrasse 16, 69190 Walldorf, Germany. SAP AG is not the publisher of this material and is not responsible for it under any aspect.

#### Warning and Disclaimer

While every precaution has been taken in the preparation of this material, www.sapficoconsultant.com assumes no responsibility for errors or omissions. Neither is any liability assumed for damages resulting from the use of the information or instructions contained herein. It is further stated that the publisher is not responsible for any damage or loss to your data or your equipment that results directly or indirectly from your use of this product.

www.saqicoconsulta

# TABLE OF CONTENTS

| INTRODUCTION                                                    | 4         |
|-----------------------------------------------------------------|-----------|
| 1.1 Structures                                                  | 5         |
| 1.1.1 Create Operating Concern                                  | 5         |
| 1.1.2 Maintain Characteristics                                  | 6         |
| 1.1.4 Maintain Operating Concern                                | 27        |
| 1.1.5 Set Operating Concern (KEBC)                              | 61        |
| 1.1.6 Assign Controlling Area to Operating concern              | 61        |
| 1.1.7 Copy Operating Concern including Customizing              | 62        |
| 1.2 Master Data                                                 | 65        |
| 1.2.1 Define Characteristic Derivation                          | 65        |
| 1.3 Planning                                                    | 85        |
| 1.3.1 Maintain Versions                                         | 85        |
| 1.3.2 Maintain Characteristic Groups                            | 87        |
| 1.3.3 Assign Characteristic Groups for Assignment Screen        | 91        |
| 1.3.4 Assign Characteristic Groups to Plan Cycles               | 93        |
| 1.3.5 Assign Receiver Plan Version                              | 95        |
| 1.3.6 Cost Element Creation for Allocation                      | 97        |
| 1.3.7 Define Structure of Cost Center Assessment/Process Cost A | ssessment |
|                                                                 | 103       |
| 1.3.8 Define Number Ranges for Planning Data                    | 109       |
| 1.3.9 Set Up Planning Framework (Optional)                      | 113       |
| 1.4 Flows of Actual Values                                      |           |
| 1.4.1 Automatic Account Assignment (OKB9)                       | 129       |
| 1.4.2 Assign Characteristic Groups to Actual Cycles             | 131       |
| 1.4.3 Assess Cost Center Costs / Process Costs                  | 132       |
| 1.4.4 Activate Profitability Analysis                           | 139       |
| 1.5 Actual postings                                             |           |
| 1.5.1 Define Number Ranges for Actual Postings                  |           |
| 1.6 Information System                                          |           |
| 1.6.1 Assign Cost element Hierarchy for Margin Analysis         | 141       |
| 1.6.2 Define Forms for Profitability Reports                    |           |
| 1.6.3 Create Profitability Report                               |           |
| 1.7 100IS                                                       |           |
| 1.7.1 Transport (KE3I)                                          | 195       |
|                                                                 |           |
|                                                                 |           |
|                                                                 |           |
|                                                                 |           |
|                                                                 |           |

# INTRODUCTION

Universal **group (a multinational company)** has companies based in various countries. A single controlling area 6600 and single operating concern 6600 will be used for all the companies for simplicity and to avoid duplication.

Universal Group is interested in getting product wise contribution margins and the profit up to EBIT (Earnings before interest and tax) level based on profit center/segment.

issed PA In case business decides to work with Profitability Analysis in S/4 HANA then it is For doing the configuration we use the following path on the SAP application screen:-

SAP Menu  $\rightarrow$  Tools  $\rightarrow$  Customizing  $\rightarrow$  IMG  $\rightarrow$  SPRO - Execute Project  $\rightarrow$  & SAP Reference IMG

Configuration for all the modules will be done here. The above path will not be referred henceforth; we will directly refer to the IMG node.

#### 1.1 Structures

#### 1.1.1 Create Operating Concern

SAP Customizing Implementation Guide  $\rightarrow$  Enterprise Structure  $\rightarrow$  Definition  $\rightarrow$  Controlling  $\rightarrow$  Create Operating Concern

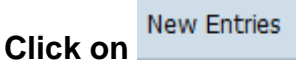

Update the operating concern code and description as shown below:-

| 로 <u>T</u> able View <u>E</u> dit | <u>G</u> oto <u>S</u> election <u>U</u> tilities S | iystem <u>H</u> elp                  |
|-----------------------------------|----------------------------------------------------|--------------------------------------|
| Ø                                 | - < 2 0 0 0 0 0                                    | )             12 12 12 12    😨    13 |
| New Entries: O                    | verview of Added Entri                             | ies                                  |
| 🎾 星 🖪 🖪                           |                                                    |                                      |
| Operating concern                 | Name of operating concern                          |                                      |
| 6600                              | Universal Group                                    | <u> </u>                             |
|                                   |                                                    | — <b>i</b>                           |
|                                   |                                                    |                                      |
|                                   |                                                    |                                      |
|                                   |                                                    |                                      |
|                                   |                                                    |                                      |

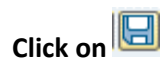

### 1.1.2 Maintain Characteristics

SAP Customizing Implementation Guide  $\rightarrow$  Controlling  $\rightarrow$  Profitability Analysis  $\rightarrow$  Structures  $\rightarrow$  Define operating concern  $\rightarrow$  Maintain Characteristics

Characteristics are the analysis dimensions for PA. They define what items or objects the user will be able to analyze. Several essential and obvious characteristics (like "sales organization"," customer", "product", etc.) are predefined automatically for every operating concern; these are known as fixed characteristics.

In addition to the fixed characteristics, up to 50 non-fixed characteristics can be added to an operating concern.

# These non-fixed characteristics must be added to the field catalog before they can be used to define a new operating concern.

Characteristics in the field catalog can be accessed in any client.

Characteristics can be categorized according to how and when they are defined:

- **Copying characteristics from reference tables:** You can use characteristics that already exist in other applications when you define your operating concerns.
- **Characteristics created from scratch:** You can create ones which are only required in Profitability Analysis. To derive values for these characteristics, you need to define your own derivation strategy.
- **Predefined characteristics:** In addition to the fixed characteristics, a number of other predefined characteristics are available in the field catalog and can be added to your operating concern if desired. These include the customer group, customer district, country, and others.
- **Fixed characteristics:** A number of fundamental characteristics are automatically predefined in every operating concern. These include the product number, company code, billing type, business area, sales order, and so on.

Let us first view the Characteristics delivered by SAP.

Update the following:-

| C<br>Characteristic Edit Goto Extras System Help                                                                                                    |
|----------------------------------------------------------------------------------------------------|
| 🕑 🔹 🕄 🖓 🔛 🚱 🚱 🔛 🖓 🏠 🏠                                                                                                    |
| Edit Characteristics: Start                                                                                                    |
| Value fields                                                                                                    |
| Choose Characteristics  All Characteristics Chars from operating concern Characteristics that are not used in operating concerns Set Display Change |
| Create Characteristic Char. Char. Create/Change                                                                                                    |
| Click on Clisplay                                                                                                    |

| isnlav Cha          | racteristics: Over  | view       |      |                    |                |  |
|---------------------|---------------------|------------|------|--------------------|----------------|--|
| nopiay cita         |                     |            |      |                    |                |  |
| <b>( %) 1</b> 6 6 4 | ) 🛓 🖣 🗈 🖾 📈 🖬       |            |      |                    |                |  |
| Char.               | Description         | Short text | DТур | Lgth. Origin Table | Origin field d |  |
| ARTNRG              | Generic Article     | GenArticle | CHAR | 40MARA             | SATNR          |  |
| BONUS               | Vol. Rebate Grp     | Rebate Grp | CHAR | 2 MVKE             | BONUS          |  |
| BRSCH               | Industry            | Industry   | CHAR | 4 KNA1             | BRSCH          |  |
| BZIRK               | Sales District      | District   | CHAR | 6 KNVV             | BZIRK          |  |
| COLLE               | Collection          | Collection | CHAR | 10VBAP             | FSH_COLLECTION |  |
| COPA_PRZNR          | Business Process    | Bus. Proc. | CHAR | 12                 |                |  |
| CRMCSTY             | CRM Cost Elmnt      | CRM CstElm | CHAR | 10                 |                |  |
| CRMELEM             | Marketing Element   | Mrkt.Elem. | NUMC | 8                  |                |  |
| CRMFIGR             | CRM Key Figure      | CRM KF     | CHAR | 16                 |                |  |
| EFORM               | Form of manufacture | Manuf.form | CHAR | 5                  |                |  |
| GEBIE               | Area                | Area       | CHAR | 4                  |                |  |
| KDGRP               | Customer Group      | Cust.Group | CHAR | 2 KNVV             | KDGRP          |  |
| КМАТҮР              | Aircraft Type       | Plane type | NUMC | 2                  |                |  |
| KMBRND              | Brand               | Brand      | NUMC | 2                  |                |  |
| KMCATG              | Business field      | Bus. field | NUMC | 2                  |                |  |
| KMDEST              | Destination         | Destin.    | CHAR | 5                  |                |  |
| KMFLTN              | Flight Number       | Flight no. | CHAR | 6                  |                |  |
| KMFLTY              | Flight Type         | FlightType | CHAR | 4                  |                |  |
| KMHI01              | CustomerHier01      | CustHier01 | CHAR | 10 PAPARTNER       | HIE01          |  |
| KMHI02              | CustomerHier02      | CustHier02 | CHAR | 10 PAPARTNER       | HIE02          |  |
| KMHI03              | CustomerHier03      | CustHier03 | CHAR | 10 PAPARTNER       | HIE03          |  |
| KMIATA              | IATA Season         | IATA seas. | CHAR | 5                  |                |  |
| KMKDGR              | Customer Group      | Cust.Group | CHAR | 2 KNVV             | KDGRP          |  |
| KMLAND              | Country             | Country    | CHAR | 3 KNA1             | LAND1          |  |
| KMLEGS              | Route Segment       | RouteSegmt | CHAR | 7                  |                |  |
| KMMAKL              | Material Group      | Matl Group | CHAR | 9MARA              | MATKL          |  |
| KMNIEL              | Nielsen ID          | Nielsen ID | CHAR | 2 KNA1             | NIELS          |  |
| KMOPDY              | Day of Operation    | OperatnDay | CHAR | 2                  |                |  |

MMN SOR

| Display Ch | aracteristics: Ove   | rview       |       |                    |                 |
|------------|----------------------|-------------|-------|--------------------|-----------------|
| 1 % 🕆 🖓    | 🕂 🛓 🕇 🖪 🕼 📈 (        | i           |       |                    |                 |
| Char.      | Description          | Short text  | DTyp  | Lgth. Origin Table | Origin field d  |
| KMORIG     | Departure Location   | Depart.Loc  | CHAR  | 5                  |                 |
| KMROUT     | Rotation             | Route       | CHAR  | 5                  |                 |
| KMSTGE     | Strat. Business Unit | SBU         | NUMC  | 2                  |                 |
| KMVKBU     | Sales office         | Sales off.  | CHAR  | 4 KNVV             | VKBUR           |
| KMVKGR     | Sales group          | Sales Grp   | CHAR  | 3 KNVV             | VKGRP           |
| KMVTNR     | Sales employee       | Employee    | NUMC  | 8 PAPARTNER        | VRINR           |
| KMWNHG     | Main material group  | MainMatGrp  | NUMC  | 2                  |                 |
| KMZONE     | Zone                 | Zone        | CHAR  | 5                  |                 |
| KUNRE      | Bill-to party        | Bill to     | CHAR  | 10 PAPARTNER       | KUNRE           |
| KUNWE      | Ship-to party        | Ship-To     | CHAR  | 10 PAPARTNER       | KUNWE           |
| LAND1      | Country              | Country     | CHAR  | 3KNA1              | LAND1           |
| MAABC      | ABC Indicator        | ABC         | CHAR  | 1MARC              | MAABC           |
| MATKI      | Material Group       | Matl Group  | CHAR  | 9MARA              | MATKL           |
| PARTNER    | Partner              | Partner     | CHAR  | 10                 |                 |
| PRODH      | Prod.hierarchy       | Prod.hier   | CHAR  | 18MVKE             | PRODH           |
| SAISI      | Season Year          | Season Year | CHAR  | 4VBAP              | FSH SEASON YEAR |
| SAISO      | Season               | Season      | CHAR  | 10VBAP             | FSH SEASON      |
| SORHIST    | Sales ord hist.      | SO history  | CHAR  | 1                  |                 |
| THEME      | Theme                | Theme       | CHAR  | 10VBAP             | FSH THEME       |
| VKBUR      | Sales office         | Sales off   | CHAR  | 4 KNVV             | VKBUR           |
| VKGRP      | Sales group          | Sales Gro   | CHAP  | 3 KNVV             | VKGRP           |
| VKGKP      | Sales group          | Sales Gip   | CIIAR | Shirv              | VRDRE           |
|            |                      |             |       |                    |                 |
|            |                      |             |       |                    |                 |
|            |                      |             |       |                    |                 |
|            |                      |             |       |                    |                 |
|            |                      | 4.2         |       |                    |                 |
|            |                      |             |       |                    |                 |

We find that characteristics such as Material Group, Sales Group are already available.

Let us see the fixed characteristics.

Fixed characteristics can be seen as follows

Click on Extras  $\rightarrow$  Fixed Fields

| C gharacteristics Edit Goto E | xtrgs System Heb                    |
|-------------------------------|-------------------------------------|
| ۵ 🔹 🖉                         | Log degley 🔸 🙀 路 2 12 名 名 🗐 🔄 🗐 🖗 🎆 |
|                               | System type                         |
| Display Characteristic:       | Exed fields                         |
| 의 🎾 🕫 🏟 🔶 🗛 🗑 🖩 🖪             | XB                                  |

|                  |                    | i         |            |                     |                  |     |  |
|------------------|--------------------|-----------|------------|---------------------|------------------|-----|--|
| ar               | Description        | Short     | toyt       | DTvo Lath Origin T  | ble Origin field | d d |  |
| Fixed Fields     | Description        | Shore     | COAC       | bryp Lgal. Origin 1 |                  | ×   |  |
| ked fields of da | ta structure       |           |            |                     |                  |     |  |
| Charact.         | Techn. fields Acct | g amounts |            |                     |                  |     |  |
| ield name        | Description        | Use       | DTyp I     | Length Orig.Table   | Data element     |     |  |
| RTNR             | Product            | F         | CHAR       | 40 MARA             | ARTNR            |     |  |
| UKRS             | Company Code       | F         | CHAR       | 4                   | BUKRS            |     |  |
| OPA_KOSTL        | Cost center        | F         | CHAR       | 10                  | COPA_KOSTL       |     |  |
| KART             | Billing Type       | F         | CHAR       | 4                   | FKART            |     |  |
| KBER             | Functional Area    | F         | CHAR       | 16                  | FKBER            |     |  |
| SBER             | Business Area      | F         | CHAR       | 4                   | GSBER            |     |  |
| AUFN             | Sales Order        | F         | CHAR       | 10                  | KDAUF            |     |  |
| DPOS             | Sales ord. item    | F         | NUMC       | 6                   | KDPOS            |     |  |
| NDNR             | Customer           | F         | CHAR       | 10 KNA1             | KUNDE_PA         |     |  |
| OKRS             | CO Area            | F         | CHAR       | 4                   | KOKRS            | AR  |  |
| STRG             | Cost Object        | F         | CHAR       | 12                  | KSTRG            |     |  |
| IEFNR            | Delivery           | F         | CHAR       | 10                  | VBELN_VL         |     |  |
| IEFPOS           | Item               | F         | NUMC       | 6                   | POSNR_VL         |     |  |
| PRCTR            | Partner PC         | F         | CHAR       | 10                  | PPRCTR           |     |  |
| RCTR             | Profit Center      | F         | CHAR       | 10 MARC             | PRCTR            |     |  |
| SPNR             | WBS Element        | F         | NUMC       | 8                   | PS_PSP_PNR       |     |  |
| KAUFNR           | Order              | F         | CHAR       | 12                  | AUFNR 🔺          |     |  |
| EGMENT           | Segment            | F         | CHAR       | 10                  | FB_SEGMENT 💌     |     |  |
|                  |                    | ۰         | <u>:::</u> |                     | ★ ►              |     |  |
|                  |                    |           |            |                     |                  |     |  |
|                  |                    |           |            |                     |                  |     |  |
|                  |                    |           |            |                     |                  |     |  |

Click to scroll down

| r. Description Short text DTyp Lgth. Origin Table Origin field d  Fixed Fields  eld fields of data structure  Charact. Techn. fields Acctg amounts  eld name Description Use DTyp Length Orig. Table Data element ERVICE_DOC_IT. Service Doc. Item F NUMC 6 FCO_SRVDOC_ ERVICE_DOC_IT. Service Doc. Type F CHAR 10 FCO_SRVDOC_ ERVICE_DOC_TY. Service Doc. Type F CHAR 4 FCO_SRVDOC_ ERVICE_DOC_TY. Service Doc. Type F CHAR 10 FCO_SOLUTIC PLUTION_ORDER. Solution Order FF CHAR 10 FCO_SOLUTIC PART Division F CHAR 3 RKEVERSI RORG Sales Org. F CHAR 4 MVKE VKORG RSAR Record Type F CHAR 1 RKE_VEGAR RESS Plant F CHAR 4 WERKS_D  AR                                                                                                    | 1 10 4 10           | i i i i i i i i i i i i i i i i i i i |        |          |        |                 |             |           |          |  |
|----------------------------------------------------------------------------------------------------|---------------------|---------------------------------------|--------|----------|--------|-----------------|-------------|-----------|----------|--|
| ed fields of data structure  Charact Techn. fields Acctg amounts  eld name Description Use DTyp Length Orig. Table Data element ERVICE_DOC_ID Service Document F CHAR 10 FCO_SRVDOC ERVICE_DOC_IT. Service Doc. Item F NUMC 6 FCO_SRVDOC ERVICE_DOC_IT. Service Doc. Type F CHAR 4 FCO_SRVDOC ERVICE_DOC_IT. Service Doc. Type F CHAR 10 FCO_SOLUTIC PART Division F CHAR 3 REKEVERSI KORG Sales Org. F CHAR 4 MVKE VKORG RGAR Record Type F CHAR 1 RKE_VRGAR INGG Distr. Channel F CHAR 2 MVKE VTNEG ERKS Plant F CHAR 4 WERKS_D                                                                                                    | r. [                | Description                           | Short  | text     | DTyp L | gth. Origin Tal | ble Origin  | n field d |          |  |
| We make a structure         Charact       Techn. fields       Acctg amounts         ield name       Description       Use       DTyp       Length       Orig.Table       Data element         ERVICE_DOC_ID       Service Doc. Item       F       CHAR       10       FCO_SRVDOC_*         ERVICE_DOC_IT.       Service Doc. Item       F       NUMC       6       FCO_SRVDOC_*         ERVICE_DOC_IT.       Service Doc. Type       F       CHAR       4       FCO_SRVDOC_*         DLUTION_ORDER.       Solution Order       F       CHAR       10       FCO_SOLUTIC         DLUTION_ORDER.       Solution Order Item       F       NUMC       6       FCO_SOLUTIC         PART       Division       F       CHAR       2 MARA       SPART         ERSI       Version       F       CHAR       4 MV/KE       VKORG         RGAR       Record Type       F       CHAR       1       RKE_VERSI         IWEG       Distr. Channel       F       CHAR       4       WERKS_D       A         IWEG       Diat       Image: Solution       Image: Solution       Image: Solution       Image: Solution       Image: Solution       Image: Solution         IWEG <t< td=""><td>Fixed Fleids</td><td></td><td></td><td></td><td></td><td></td><td></td><td>6</td><td><u> </u></td><td></td></t<>                                                                                                    | Fixed Fleids        |                                       |        |          |        |                 |             | 6         | <u> </u> |  |
| Charact       Techn. Heids       Acctg amounts         ield name       Description       Use DTyp Length       Orig. Table       Data element         ERVICE_DOC_ID       Service Document       F       CHAR       10       FCO_SRVDOC_         ERVICE_DOC_IT       Service Doc. Item       F       NUMC       6       FCO_SRVDOC_       *         ERVICE_DOC_IT       Service Doc. Type       F       CHAR       4       FCO_SRVDOC_       *         ERVICE_DOC_IT       Service Doc. Type       F       CHAR       4       FCO_SRVDOC_       *         ERVICE_DOC_IT       Service Doc. Type       F       CHAR       4       FCO_SRVDOC_       *         ERVICE_DOC_IT       Service Doc. Type       F       CHAR       4       FCO_SRVDOC_       *         DULUTION_ORDER       Solution Order       F       CHAR       10       FCO_SOLUTIC         PART       Division       F       CHAR       3       RKEVERSI       R         RORA       Record Type       F       CHAR       4       WERKS_D       #         TWEG       Distr. Channel       F       CHAR       H       H       *       *         ERKS       Plant                                                                                                    | ed fields of data s |                                       |        | _        |        |                 |             |           |          |  |
| leid name       Description       Use       DTyp       Length       Orig.Table       Data element         ERVICE_DOC_ID       Service Doc. Item       F       CHAR       10       FCO_SRVDOC_         ERVICE_DOC_IT.       Service Doc. Item       F       NUMC       6       FCO_SRVDOC_         ERVICE_DOC_IT.       Service Doc. Type       F       CHAR       4       FCO_SRVDOC_         DLUTION_ORDER.       Solution Order       F       CHAR       10       FCO_SOLUTIC         DLUTION_ORDER.       Solution Order       F       CHAR       10       FCO_SOLUTIC         DLUTION_ORDER.       Solution Order Item       F       NUMC       6       FCO_SOLUTIC         PART       Division       F       CHAR       2 MARA       SPART         ERSI       Version       F       CHAR       3       RKEVERSI         RGAR       Record Type       F       CHAR       1       RKE_VRGAR         TWEG       Distr. Channel       F       CHAR       2 MVKE       VTWEG         ERKS       Plant       F       CHAR       F       F       F         Image: Image: Image: Image: Image: Image: Image: Image: Image: Image: Image: Image: Image: Image: Image: Image: Image: Image: Im                                                                                                    | Charact.            | echn. fields   Acctg a                | mounts |          |        |                 |             |           |          |  |
| ERVICE_DOC_ID_Service Document F CHAR 10 FCO_SRVDOC_<br>ERVICE_DOC_IT_Service Doc. Item F NUMC 6 FCO_SRVDOC_<br>ERVICE_DOC_IY_Service Doc. Type F CHAR 4 FCO_SRVDOC_<br>OLUTION_ORDER_Solution Order F CHAR 10 FCO_SOLUTIC<br>DLUTION_ORDER_Solution Order Item F NUMC 6 FCO_SOLUTIC<br>DLUTION_ORDER_Solution Order Item F NUMC 6 FCO_SOLUTIC<br>PART Division F CHAR 2 MARA SPART<br>ERSI Version F CHAR 3 RKEVERSI<br>KORG Sales Org. F CHAR 4 MVKE VKORG<br>RGAR Record Type F CHAR 1 RKE_VRGAR<br>TWEG Distr. Channel F CHAR 2 MVKE VTWEG<br>ERKS Plant F CHAR 4 WERKS_D                                                                                                    | ield name           | Description                           | Use    | DTyp     | Length | Orig. Table     | Data elemen | t         |          |  |
| ERVICE_DOC_IT. Service Doc. Item F NUMC 6 FCO_SRVDOC_<br>ERVICE_DOC_TY. Service Doc. Type F CHAR 4 FCO_SRVDOC_<br>DOLUTION_ORDER Solution Order F CHAR 10 FCO_SOLUTIC<br>OLUTION_ORDER Solution Order Item F NUMC 6 FCO_SOLUTIC<br>PART Division F CHAR 2 MARA SPART<br>ERSI Version F CHAR 3 RKEVERSI<br>KORG Sales Org. F CHAR 4 MVKE VKORG<br>RGAR Record Type F CHAR 1 RKE_VRGAR<br>TWEG Dist. Channel F CHAR 2 MVKE VTWEG<br>ERKS Plant F CHAR 4 WERKS_D                                                                                                    | ERVICE_DOC_ID       | Service Document                      | F      | CHAR     | 10     | -               | FCO_SRVDOO  | -         |          |  |
| ERVICE_DOC_TY_ Service Doc. Type F CHAR 4 FCO_SRVDOC<br>OLUTION_ORDER. Solution Order F CHAR 10 FCO_SOLUTIC<br>OLUTION_ORDER. Solution Order Item F NUMC 6 FCO_SOLUTIC<br>PART Division F CHAR 2 MARA SPART<br>ERSI Version F CHAR 3 RKEVERSI<br>KORG Sales Org. F CHAR 4 MVKE VKORG<br>RGAR Record Type F CHAR 1 RKE_VRGAR<br>TWEG Distr. Channel F CHAR 2 MVKE VTWEG<br>ERKS Plant F CHAR 4 WERKS_D                                                                                                    | ERVICE DOC IT.      | Service Doc. Item                     | F      | NUMC     | 6      |                 | FCO SRVDOO  |           |          |  |
| DIUTION_ORDER.       Solution Order       F       CHAR       10       FCO_SOLUTIC         DIUTION_ORDER.       Solution Order Item       F       NUMC       6       FCO_SOLUTIC         PART       Division       F       CHAR       2 MARA       SPART         ERSI       Version       F       CHAR       3       RKEVERSI         KORG       Sales Org.       F       CHAR       4 MVKE       VKORG         RGAR       Record Type       F       CHAR       2 MVKE       VTWEG         RGAR       Record Type       F       CHAR       2 MVKE       VTWEG         ERKS       Plant       F       CHAR       4       WERKS_D       AR         Image: Chara Component of the state of the state of the stat                                                                                                    | ERVICE_DOC_TY.      | Service Doc. Type                     | F      | CHAR     | 4      |                 | FCO_SRVDOC  |           |          |  |
| DIUTION_ORDER.       Solution Order Item       F       NUMC       6       FCO_SOLUTIC         PART       Division       F       CHAR       2 MARA       SPART         ERSI       Version       F       CHAR       3       RKEVERSI         KORG       Sales Org.       F       CHAR       4 MVKE       VKORG         RGAR       Record Type       F       CHAR       1       RKE_VRGAR         IWEG       Distr. Channel       F       CHAR       2 MVKE       VIWEG         ERKS       Plant       F       CHAR       4       WERKS_D         Image: Channel       F       CHAR       Image: Channel       F         Image: Channel       F       CHAR       Image: Channel       F         Image: Channel       F       CHAR       Image: Channel       Image: Channel         Image: Channel       F       CHAR       Image: Channel       Image: Channel       Image: Channel       Image: Channel         Image: Channel       F       CHAR       Image: Channel       Image: Channel       Image: Channel       Image: Channel       Image: Channel         Image: Channel       F       CHAR       Image: Channel       Image: Channel       Image: Cha                                                                                                    | OLUTION_ORDER.      | Solution Order                        | F      | CHAR     | 10     |                 | FCO_SOLUTI  | c         |          |  |
| PART       Division       F       CHAR       2 MARA       SPART         ERSI       Version       F       CHAR       3       RKEVERSI         KORG       Sales Org.       F       CHAR       4 MVKE       VKORG         RGAR       Record Type       F       CHAR       1       RKE_VRGAR         TMEG       Distr. Channel       F       CHAR       2 MVKE       VTWEG         ERKS       Plant       F       CHAR       4       WERKS_D         Image: Sales Org.       Image: Sales Org.       Image: Sales Org.       Image: Sales Org.         Image: Sales Org.       F       CHAR       1       RKE_VRGAR         TWEG       Distr. Channel       F       CHAR       2 MVKE       VTWEG         ERKS       Plant       F       CHAR       Image: Sales Org.       Image: Sales Org.       Image: Sales Org.         Image: Sales Org.       Image: Sales Org.       Image: Sales Org.       Image: Sales Org.       Image: Sales Org.         Image: Sales Org.       Image: Sales Org.       Image: Sales Org.       Image: Sales Org.       Image: Sales Org.       Image: Sales Org.       Image: Sales Org.         Image: Sales Org.       Image: Sales Org.       Image: Sales Org.                                                                                                    | OLUTION_ORDER.      | Solution Order Item                   | F      | NUMC     | 6      |                 | FCO_SOLUTI  | c         |          |  |
| ERSI       Version       F       CHAR       3       RKEVERSI         KORG       Sales Org.       F       CHAR       4 MVKE       VKORG         RGAR       Record Type       F       CHAR       1       RKE_VRGAR         TKEG       Distr. Channel       F       CHAR       2 MVKE       VTWEG         ERKS       Plant       F       CHAR       4       WERKS_D         Image: Sales Org.       Image: Sales Org.       Image: Sales Org.       Image: Sales Org.         Image: Sales Org.       F       CHAR       2 MVKE       VTWEG         ERKS       Plant       F       CHAR       4       WERKS_D         Image: Sales Org.       Image: Sales Org.       Image: Sales Org.       Image: Sales Org.         Image: Sales Org.       Image: Sales Org.       Image: Sales Org.       Image: Sales Org.         Image: Sales Org.       Image: Sales Org.       Image: Sales Org.       Image: Sales Org.       Image: Sales Org.         Image: Sales Org.       Image: Sales Org.       Image: Sales Org.       Image: Sales Org.       Image: Sales Org.       Image: Sales Org.         Image: Sales Org.       Image: Sales Org.       Image: Sales Org.       Image: Sales Org.       Image: Sales Org.       Image: Sale                                                                                                    | PART                | Division                              | F      | CHAR     | 2      | MARA            | SPART       | - 11      |          |  |
| KORG       Sales Org.       F       CHAR       4 MVKE       VKORG         RGAR       Record Type       F       CHAR       1       RKE_VRGAR         TWEG       Distr. Channel       F       CHAR       2 MVKE       VTWEG         ERKS       Plant       F       CHAR       4       WERKS_D         Image: Solution of the state of the state of the                                                                                                    | ERSI                | Version                               | F      | CHAR     | 3      |                 | RKEVERSI    | - 11      |          |  |
| RGAR       Record Type       F       CHAR       1       RKE_VRGAR         TWEG       Distr. Channel       F       CHAR       2 MVKE       VTWEG         ERKS       Plant       F       CHAR       4       WERKS_D         Image: Strate Strate St                                                                                              | KORG                | Sales Org.                            | F      | CHAR     | 4      | MVKE            | VKORG       | - 11      |          |  |
| TWEG     Distr. Channel     F     CHAR     2 MVKE     VTWEG       ERKS     Plant     F     CHAR     4     WERKS_D       Image: Strate Strate Stra | RGAR                | Record Type                           | F      | CHAR     | 1      |                 | RKE_VRGAR   | - 11      |          |  |
| ERKS       Plant       F       CHAR       4       WERKS_D         I       I                                                                                                    | TWEG                | Distr. Channel                        | F      | CHAR     | 2      | MVKE            | VTWEG       |           | AD.      |  |
|                                                                                                    | ERKS                | Plant                                 | F      | CHAR     | 4      |                 | WERKS_D     |           | - AL     |  |
|                                                                                                    |                     |                                       |        |          |        |                 |             |           |          |  |
|                                                                                                    |                     |                                       |        |          |        |                 |             |           |          |  |
|                                                                                                    |                     |                                       |        |          |        |                 |             |           |          |  |
|                                                                                                    |                     |                                       |        |          |        |                 |             |           |          |  |
|                                                                                                    |                     |                                       |        |          |        |                 |             |           |          |  |
|                                                                                                    |                     |                                       |        |          |        |                 |             |           |          |  |
|                                                                                                    |                     |                                       |        |          |        |                 |             | Ŧ         |          |  |
|                                                                                                    |                     |                                       | •      | <b>١</b> |        |                 | 4 1         |           |          |  |
|                                                                                                    |                     |                                       |        |          |        |                 |             |           |          |  |
|                                                                                                    |                     |                                       |        |          |        |                 |             |           |          |  |
|                                                                                                    |                     |                                       |        |          |        |                 |             |           |          |  |
|                                                                                                    |                     |                                       |        |          |        |                 |             |           |          |  |
|                                                                                                    |                     |                                       |        |          |        |                 |             |           |          |  |

Let us create the following characteristics since they are not available:-

- 1) Trading partner (VBUND) from the table KNA1 (Customer master)
- 2) Ship to party (KUNWE) from the table PAPARTNER
- 3) User defined characteristic WW012 Country shipped to
- 4) Payer from the table PAPARTNER

| <u>C</u> haracti                                                         | eristics <u>E</u> dit <u>G</u> oto Ex                                                                                                    | tr <u>a</u> s System <u>H</u> e                                                                                                    | elp                                                      |                                                                |                                                                  |
|--------------------------------------------------------------------------|----------------------------------------------------------------------------------------------------|----------------------------------------------------------------------------------------------------|----------------------------------------------------------|----------------------------------------------------------------|------------------------------------------------------------------|
|                                                                          | ▼ « 🗄 i 🕲 (                                                                                                    | a Qiə M M                                                                                                    | 1201                                                     |                                                                |                                                                  |
| isplay Cha                                                               | aracteristics: Overv                                                                                                    | iew                                                                                                    |                                                          |                                                                |                                                                  |
| 69 🔁 🖧 (                                                                 | + 1 T B B X I                                                                                                    |                                                                                                    |                                                          |                                                                |                                                                  |
| har.                                                                     | Description                                                                                                    | Short text                                                                                                    | DTyp Lg                                                  | th. Origin Table                                               | Origin field d                                                   |
|                                                                          | ation                                                                                                    | <u> </u>                                                                                                    |                                                          |                                                                | PRODH                                                            |
| EGI _                                                                    | auori                                                                                                    |                                                                                                    |                                                          |                                                                | REGIO                                                            |
| OR 🚺 Cau                                                                 | ution: You are processing cros                                                                                                    | ss-client data                                                                                                    |                                                          |                                                                |                                                                  |
| KBI stru                                                                 | uctures                                                                                                    |                                                                                                    |                                                          | -                                                              | VKBUR                                                            |
| KGI                                                                      |                                                                                                    |                                                                                                    |                                                          |                                                                | VKGRP                                                            |
| STI                                                                      |                                                                                                    |                                                                                                    |                                                          |                                                                | VSTEL                                                            |
| WE                                                                       |                                                                                                    |                                                                                                    |                                                          |                                                                | VWERK                                                            |
| w                                                                        |                                                                                                    |                                                                                                    |                                                          |                                                                |                                                                  |
| <b>v</b>                                                                 |                                                                                                    | cor                                                                                                    | S                                                        |                                                                |                                                                  |
| Charact                                                                  | :eristics <u>E</u> dit <u>G</u> oto Ex                                                                                                    | tras System He                                                                                                    |                                                          | 1 1 1 2 1 0 4                                                  |                                                                  |
| Charact                                                                  | eristics <u>E</u> dit <u>G</u> oto Ex<br>aracteristics: Overv                                                                                                    | tras System He<br>R R I P M M                                                                                                    |                                                          | 1 🕄   🏹 🗖   🚱 🎙                                                |                                                                  |
| Charact                                                                  | eristics Edit Goto Ex<br><ul> <li>≪ E</li> <li>@ @</li> </ul> aracteristics: Overv M I = I E E                                                                                                    | tras System He<br>R R I 🖨 ñ 🏠<br>riew                                                                                                    |                                                          | 11                                                             |                                                                  |
| Charact                                                                  | teristics Edit Goto Ex<br><ul> <li>≪ 🖃 🐼</li> </ul> aracteristics: Overv Area Content of the second second seco                                                                                                    | tras System He<br>Continue of the system of the system of th | elp<br>I 🕄 🔁 i                                           | 1 🕄   🏹 🔁   🕜 🖣<br>th. Origin Table                            | Drigin field d                                                   |
| Charact                                                                  | eristics Edit Goto Ex<br>Contracteristics: Overv<br>Contracteristics: Overv                                                                                                    | tras System He<br>S R I D M M<br>iew<br>Short text<br>Prod.hier.                                                                                                    | elp<br>I 1 1 1 5                                         | th. Origin Table                                               | Crigin field d<br>PRODH                                          |
| Charact                                                                  | teristics Edit Goto Ex<br>Constraints Edit Goto Ex<br>Constraints Constraints<br>Constraints Constraints<br>Constraints<br>Constraints | tras System He<br>System He<br>Solution<br>Short text<br>Prod.hier.<br>Region                                                                                                    | elp<br>I I I I I<br>DTyp Lg<br>CHAR<br>CHAR              | th. Origin Table<br>18 MVKE<br>3 KNA1                          | <ul> <li>Origin field d</li> <li>PRODH</li> <li>REGIO</li> </ul> |
| Charact                                                                  | eristics Edit Goto Ex                                                                                                    | tras System He<br>Solution Constraints<br>Tiew<br>Short text<br>Prod.hier.<br>Region<br>SO history                                                                                                    | elp<br>I I I I I<br>CHAR<br>CHAR                         | th. Origin Table<br>18 MVKE<br>3 KNA1                          | Crigin field d<br>PRODH<br>REGIO                                 |
| Charact<br>Charact<br>Charact<br>Char.<br>RODH<br>EGIO<br>ORHIST<br>KBUR | eristics Edit Goto Ex<br>Caracteristics: Overv<br>Caracteristics: Overv                                                                                                    | tras System He<br>System He<br>Solution<br>Short text<br>Prod.hier.<br>Region<br>SO history<br>Sales Off.                                                                                                    | elp<br>1 1 1 5<br>CHAR<br>CHAR<br>CHAR<br>CHAR           | th. Origin Table<br>18 MVKE<br>3 KNA1<br>1<br>4 KNVV           | Crigin field d PRODH REGIO KEGIO                                 |
| Charact                                                                  | ceristics Edit Goto Ex   Image: Sales Group Image: Sales Group Image: Sales Group                                                                                                    | tras System He<br>System He<br>Solution<br>Short text<br>Prod.hier.<br>Region<br>SO history<br>Sales Off.<br>Sales Grp                                                                                                    | elp<br>I I I I I<br>CHAR<br>CHAR<br>CHAR<br>CHAR<br>CHAR | th. Origin Table<br>18 MVKE<br>3 KNA1<br>1<br>4 KNVV<br>3 KNVV | Crigin field d  PRODH  REGIO  VKBUR  VKBUR                       |

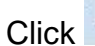

Click to create new characteristics

| nange Ch     | aracteristics: Over          | /iew       |         |                   |                |   |
|--------------|------------------------------|------------|---------|-------------------|----------------|---|
|              |                              | 8 L        |         |                   |                |   |
| Char.        | Description                  | Short text | DTyp Lg | gth. Origin Table | Origin field d | 1 |
| KMHI01       | CustomerHier01               | CustHier01 | CHAR    | 10 PAPARTNER      | HIEO1          |   |
| KMHIO2       | CustomerHier02               | CustHier02 | CHAR    | 10 PAPARTNER      | HIE02          |   |
| KMHIO3 📴 Cre | ate Char.: Assignment        |            |         | ×R                | HIE03          |   |
|              | sfer from S&P table          |            |         |                   |                |   |
|              | ble Fields                   |            |         |                   | KDGRP          |   |
|              |                              |            | 7       |                   | LAND1          |   |
|              |                              |            | 1       |                   |                |   |
|              | r defined                    |            |         |                   | MATKL          |   |
| KMNIEL Ne    | w Characteristic             |            |         |                   | NIELS          |   |
| KMOPD' Ch    | ar.                          |            |         |                   |                |   |
| KMORIG       |                              |            |         |                   |                |   |
| KMROU"       | With own value maintenance   | 9          |         |                   |                |   |
|              | Without value maint.         |            |         |                   |                |   |
| KMVKBU O     | With reference to existing v | alues      |         |                   | VKBUR          |   |
| KMVKGR       | Data element                 |            |         |                   | VKGRP          |   |
|              |                              |            |         | R                 | VRTNR          |   |
|              |                              |            |         |                   |                | - |
|              | Account and in               | Acct Croup | CUAD    |                   | 12701275       |   |
|              | Dill to portu                | Dill to    | CHAR    | LOBADADTMED       | VINDE          | - |
|              | Country                      | Country    | CHAR    | 3KNA1             | LANDI          |   |
|              | country                      | Country (  |         |                   | 111101         |   |

Update the following Table for Customer Master general data (KNA1):-

2

# Select field VBUND - Trading Partner

| hange Ch      | aracteristics: Ov        | erview             |      |              |      |        |   |
|---------------|--------------------------|--------------------|------|--------------|------|--------|---|
| ) 🤣 🗗 🖧       | n 🕂 🕹 🔁 🖉                | R 🕺 🗓              |      |              |      |        |   |
| Reference Tab | le: KNA1 General Data in | fust               |      |              |      | X      |   |
|               |                          |                    |      |              |      |        |   |
| (NA1          |                          | Les aven           |      |              |      |        | - |
| Field         | Orig.name                | Description        |      | Data element | Cat. | Length | - |
| STKZU         | STKZU                    | Liable for VAT     |      | STKZU        | CHAR | 1      | - |
| TELBX         | TELBX                    | Telebox            |      | TELBX        | CHAR | 15     |   |
| TELF2         | TELF2                    | Telephone 2        |      | TELF2        | CHAR | 16     | - |
| TELTX         | TELTX                    | Teletex            |      | TELTX        | CHAR | 30     | - |
| TELXI         | TELX1                    | Telex              |      | TELX1        | CHAR | 30     | - |
| LZONE         | LZONE                    | Transport.zone     |      | LZONE        | CHAR | 10     | - |
| XZEMP         | XZEMP                    | Al.payer in doc    |      | XREGU        | CHAR | 1      | - |
| VBUND         | VBUND                    | Trading Partner    |      | RASSC        | CHAR | 6      | - |
| STCEG         | STCEG                    | VAT Reg. No.       |      | STCEG        | CHAR | 20     | - |
| DEARI         | DEAR1                    | Competitors        |      | DEARL        | CHAR | 1      | - |
| DEAR2         | DEAR2                    | Sales partner      |      | DEAR2        | CHAR | 1      | - |
|               |                          |                    |      |              |      |        | _ |
|               |                          |                    |      |              |      |        | _ |
|               |                          |                    |      |              |      |        | - |
|               | 2                        | 11 242 (Sec Calif. |      |              |      |        |   |
| KMZONE        | Zone                     | Zone               | CHAR | 5            |      |        |   |
|               | Account group            | Acct Group         | CHAR | 4KNA1        |      | KTOKD  |   |
| KUNRE         | Bill-to party            | Bill to            | CHAR | 10 PAPARTNER | L.   | KUNRE  |   |
| AND1          | Country                  | Country            | CHAR | 3KNA1        |      | LAND1  |   |
|               |                          |                    |      |              |      |        |   |

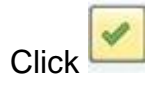

|           | 🔹 « 📙   🌏                | e 🛛 😒 💫     | <b>m 1</b> 0 11 | សិក្សិសិ 🗧       | 2 0 -           |  |
|-----------|--------------------------|-------------|-----------------|------------------|-----------------|--|
|           |                          | -           |                 |                  | /               |  |
| Change Ch | aracteristics: Ove       | rview       | _               |                  |                 |  |
| 9 🕆 🖧     | 🥕 🕂 🗅 📥 🐺 🖪              | مسلقا 🔏 🛚   |                 |                  |                 |  |
| Char      | Description              | Short toxt  | DTvn La         | the Origin Table | Origin field d  |  |
|           | Trading Partner          | Trada Part  | снар            | 6 KNA1           |                 |  |
| KMMAKI    | Material Group           | Matt Group  | CHAR            | 9MAPA            | MATKT.          |  |
|           | Nielson ID               | Nielson ID  | CHAR            | 2 1012 1         | NTELS           |  |
| KMORDY    | Day of Operation         | OperatoDay  | CHAR            | 2                | MILDO           |  |
| KMORIG    | Departure Location       | Depart Loc  | CHAR            | 5                |                 |  |
| KMROUT    | Rotation                 | Route       | CHAR            | 5                |                 |  |
| KMSTGE    | Strat Business Unit      | SRII        | NTIMC           | 2                |                 |  |
| KMVKBI    | Sales office             | Sales off   | CHAR            | 4 KNUV           | VKBUR           |  |
| KMVKGR    | Sales once               | Sales Orr   | CHAR            | 3 KNVV           | VKGBP           |  |
|           | Sales group              | Employee    | NUMC            | 9 DA DA DTNEP    | VDTND           |  |
|           | Main material group      | MainMatCro  | NUMC            | 2                | VALUE           |  |
|           | Zopo                     | Zono        | CHAD            | 5                |                 |  |
|           | Bill to party            | Dill to     | CHAR            | 10 DA DADTNED    | VINDE           |  |
|           | Shin to party            | Shin To     | CHAR            | 10 PAPARINER     | LUNKE           |  |
|           | Ship-to party            | Ship-To     | CHAR            | 2 DEAL A         | T AND1          |  |
| LANDI     | ABC Indicator            | ARC         | CHAR            | IMADO            | MARC            |  |
| MAABU     | ABC Indicator            | ABC ABC     | CHAR            | IMARC            | MARC            |  |
|           | Material Group           | Mati Group  | CHAR            | 9MARA            | MAIKL           |  |
| PAKINEK   | Partner                  | Parmer      | CHAR            | 10               | 22021           |  |
| PRODH     | Prod.nierarchy           | Prod.hier.  | CHAR            | TSMAKE           | PRODE           |  |
| SAISJ     | Season Year              | Season Year | CHAR            | 4VBAP            | FSH_SEASON_YEAR |  |
| SAISO     | Season<br>Selas and blat | Season      | CHAR            | TUVBAP           | FSH_SEASON      |  |
| SORHIST   | Sales ord.hist.          | SO history  | CHAR            | 1                |                 |  |
| THEME     | Ineme                    | Theme       | CHAR            | IUVBAP           | FSH_THEME       |  |
| VKBUR     | Sales office             | Sales off.  | CHAR            | 4 KNVV           | VKBUR           |  |
| VKGRP     | Sales group              | Sales Grp   | CHAR            | 3 KNVV           | VKGRP           |  |
|           |                          |             |                 |                  |                 |  |
|           |                          |             |                 |                  |                 |  |

Trading partner is now populated in the list of characteristics as seen below:-

Entry 26 of 50

MNNN .

We will now create a user defined characteristic as follows. Select without value maintenance as we will populate data from sap country field.

|             |                             |                  |             |            |          | 1               |  |
|-------------|-----------------------------|------------------|-------------|------------|----------|-----------------|--|
| ar.         | Description                 | Short text       | DTyp Lgt    | th. Origin | Table    | Origin field d  |  |
|             | Irading Partner             | Iradg Part       | CHAR        | 6 KNA1     |          | VBUND           |  |
|             | Material Group              | Mau Group        | CHAR        | 9 MARA     |          | NIFLS           |  |
|             | e char Assignment           |                  |             |            | -        | ATEBO           |  |
| ORI OTransf | er from SAP table           |                  |             |            |          |                 |  |
| ROL         | Fields                      |                  |             | 8          |          |                 |  |
| STG Table   | e KNA1                      |                  |             |            |          |                 |  |
|             | -C                          |                  |             |            |          | VKBUR           |  |
| VKC User d  | Characteristic              |                  |             |            |          | VKGRP           |  |
| VIII Char   | WW012                       | Country          | shinned t   |            | TER      | VRTNR           |  |
|             | 111012                      | codita           | , sinpped u | ·          |          |                 |  |
|             | ith own value maintenand    | e                |             |            | IER      | KUNRE           |  |
| we low      | ithout value maint.         |                  |             |            | IER      | KUNWE           |  |
|             | ith reference to existing v | alues            |             |            |          | LAND1           |  |
| ABC         | Data element                |                  |             |            |          | MAABC           |  |
|             |                             |                  |             |            |          | MATKL           |  |
| RTN         |                             |                  |             |            |          |                 |  |
| ODH         | 6 V                         | C                |             |            | <u> </u> | PRODH           |  |
| 150         | Season Year                 | Season Year      | CHAR        | 4 VBAP     |          | FSH_SEASON_YEAR |  |
| RHIST       | Sales ord.hist.             | SO history       | CHAR        | 1          |          |                 |  |
| EME         | Theme                       | Theme            | CHAR        | 10VBAP     |          | FSH_THEME       |  |
| BUR         | Sales office                | Sales off.       | CHAR        | 4 KNVV     |          | VKBUR           |  |
| GRP         | Sales group                 | Sales Grp        | CHAR        | 3 KNVV     |          | VKGRP           |  |
|             |                             |                  |             |            |          |                 |  |
|             |                             |                  |             |            |          |                 |  |
|             |                             |                  |             |            |          |                 |  |
|             |                             |                  |             |            |          |                 |  |
|             |                             |                  |             |            |          |                 |  |
| 26          | of 50                       |                  |             |            |          |                 |  |
|             |                             |                  |             |            |          |                 |  |
|             |                             |                  |             |            |          |                 |  |
|             |                             |                  |             |            |          |                 |  |
|             |                             | $\mathbf{O}^{*}$ |             |            |          |                 |  |
|             |                             |                  |             |            |          |                 |  |
|             |                             |                  |             |            |          |                 |  |
|             | • •                         |                  |             |            |          |                 |  |
|             |                             |                  |             |            |          |                 |  |
|             |                             |                  |             |            |          |                 |  |

Update the following;-

| Characteristics Edit Goto Extras Syn                                       | stem Help                 |
|----------------------------------------------------------------------------|---------------------------|
| Create Char. WW012                                                         |                           |
| <u>&amp;</u> ⅔ 🕆 4 ≯ 🖓 🖓 K 🔺 → N 🗅 🛙                                       | Ē 1                       |
| Characteristic WW012                                                       | Further Properties        |
| Description Country shipped to                                             | Status do(es) not exist   |
| Short text         Country sh           Heading         Country shipped to | Display opt. Not assigned |
| ABAP Dictionary                                                            | Validation                |
| Data element                                                               | No check     Eved values  |
| Data type/length CHAR 3 DnvR.                                              | O Check table             |
| Origin Origin table Origin field                                           |                           |
| Click to activate                                                          |                           |

These warning message are describing the same fields are being used in other characteristics. We can ignore these messages.

| Idi i                | Description                                                                                                    | Short text                                                                                                    | DTyp                  | Lgth. | Origin Table | Origin field d | 1      |
|----------------------|----------------------------------------------------------------------------------------------------|----------------------------------------------------------------------------------------------------|-----------------------|-------|--------------|----------------|--------|
| W012                 | Country shipped to                                                                                                    | Country sh                                                                                                    | CHAR                  |       | 3            |                |        |
| Theck results        | : Display messages                                                                                                    |                                                                                                    |                       |       |              |                | 0      |
| p Message            | text                                                                                                    |                                                                                                    |                       |       |              |                |        |
| Field KM             | KDGR has the same name as                                                                                                    | field KDGRP                                                                                                    |                       |       | C            |                |        |
| Field KD             | GRP has the same name as f<br>NDl has the same name as f                                                                                                    | field KMKDGR<br>field KMLAND                                                                                                    |                       |       |              |                |        |
| Field MA             | TKL has the same name as f<br>BUR has the same name as f                                                                                                    | field KMMAKL                                                                                                    |                       |       |              |                |        |
| Field VK<br>Field KM | GKP has the same name as f<br>LAND has the same name as                                                                                                    | field KMVKGR                                                                                                    |                       |       |              |                |        |
| Field KM             | MAKL has the same name as<br>VKBU has the same name as                                                                                                    | field MATKL                                                                                                    |                       |       |              |                |        |
| luiera KW            | wher has the same hame as                                                                                                    | TIELG ARGEL                                                                                                    |                       |       |              |                |        |
|                      |                                                                                                    |                                                                                                    |                       |       |              |                |        |
| 🕜 🚱 Tec              | hnical Information                                                                                                    | Current display                                                                                                    | / variant             | Prii  | nt 🕅 👘 📼 0   |                | Help 🛛 |
|                      | E Contraction of the second second seco | Our several tradition of the several second second se | and the second second |       |              |                |        |
|                      | Day of operation                                                                                                    | Uperatribay                                                                                                    | CHAR                  |       | 2            |                |        |
| 10PDY                | Day of operation                                                                                                    | UperathDay                                                                                                    | CHAR                  |       | -            |                | _      |
| 10PDY                | Day of operation                                                                                                    | Uperatribay                                                                                                    | CHAR                  |       | -            |                |        |
| 10PDY                | Day of operation                                                                                                    |                                                                                                    | CHAR                  |       | 2            |                |        |
| IOPDY                | Day of operation                                                                                                    | Operatribay                                                                                                    |                       |       | -            |                | -      |
| 10PDY                | Day of operation                                                                                                    | Coperatribay                                                                                                    |                       |       | 2            |                | -      |
| 10PDY                | Day of operation                                                                                                    | Color                                                                                                    |                       |       | 2            |                | -      |
| 10PDY                | Day of operation                                                                                                    | Controlay                                                                                                    |                       |       | 2            |                |        |
| 10PDY                | Day of operation                                                                                                    | Correction                                                                                                    |                       |       | 2            |                |        |
| 10PDY                | Day or operation                                                                                                    | Correction                                                                                                    |                       |       | 2            |                |        |

| 로 <u>C</u> haracteristics <u>E</u> dit <u>G</u> oto Extr <u>a</u> s System <u>H</u> elp |
|-----------------------------------------------------------------------------------------|
|                                                                                         |
| Create Char. WW012                                                                      |
|                                                                                         |
|                                                                                         |
| Texts Further Properties                                                                |
| Description Country shipped to Status do(es) not exist                                  |
| Short text Country sh Display opt. Not assigned                                         |
| Heading Country shipped to                                                              |
| 도 Save                                                                                  |
| ABAP Dictionary Save in spite of warnings?                                              |
| Data element                                                                            |
| Domain                                                                                  |
| Data type/length CHAR Yes No X Cancel                                                   |
| Origin                                                                                  |
|                                                                                         |
| Origin field                                                                            |
|                                                                                         |
|                                                                                         |
|                                                                                         |
|                                                                                         |
|                                                                                         |
|                                                                                         |
|                                                                                         |
|                                                                                         |
|                                                                                         |
|                                                                                         |
|                                                                                         |
|                                                                                         |
|                                                                                         |
|                                                                                         |
|                                                                                         |
|                                                                                         |
|                                                                                         |
|                                                                                         |
|                                                                                         |
|                                                                                         |
|                                                                                         |
|                                                                                         |
|                                                                                         |
|                                                                                         |

Update the table PAPARTNER to select the characteristic ship to party:-

| hanaa Cl   | aractaristica: Avaru             | iaur                |      |       |              |                |
|------------|----------------------------------|---------------------|------|-------|--------------|----------------|
|            |                                  |                     |      |       |              |                |
|            |                                  | <i>5</i> 6 <b>I</b> |      |       |              |                |
| Char.      | Description                      | Short text          | DTyp | Lgth. | Origin Table | Origin field d |
| BBBNR      | Location no. 1                   | Loc.no. 1           | NUMC |       | 7KNA1        | BBBNR          |
| BONUS      | Vol. rebate grp                  | Rebate grp          | CHAR |       | 2 MVKE       | BONUS          |
| BRAN1 🖙 Cr | eate Char.: Assignment           |                     |      |       | ×            | BRAN1          |
|            | posfor from SAD table            |                     |      |       |              | BRSCH          |
|            | able Fields                      |                     |      |       |              | BZIRK          |
|            |                                  |                     |      | ไล    |              |                |
|            |                                  |                     |      |       |              |                |
|            | ar defined                       |                     |      |       |              |                |
|            | er denned<br>ew Characteristic   |                     |      |       |              |                |
|            | h-w                              |                     |      |       |              |                |
| GEBIE      |                                  |                     |      |       |              |                |
|            | With own value maintenance       |                     |      |       |              | KDGRP          |
|            | Without value maintenance        |                     |      |       |              |                |
|            | With reference to existing value | 105                 |      |       |              |                |
| KMCATC     | Data element                     | 465                 |      |       |              |                |
| KMDEST     |                                  |                     |      |       |              |                |
| KMFLTN     |                                  |                     |      |       |              |                |
|            |                                  |                     |      |       | × ×          |                |
| KMHI01     | CustomerHier01                   | CustHier01          | CHAR | 1     | 10 PAPARTNER | HIEO1          |
| KMHIO2     | CustomerHier02                   | CustHier02          | CHAR | i     | 10 PAPARTNER | HIE02          |
| КМНІОЗ     | CustomerHier03                   | CustHier03          | CHAR | 1     | 10 PAPARTNER | HIEO3          |
|            |                                  | 4.2                 | 4    | 2     |              |                |

# Select Ship to party

| Partner that can     Description   Data element   Client   MANDT   Client   MANDT   CLNT   Ship-to party   KUNRE   CHAR   10   Payer   KUNRG   CHAR   10   Payer   KUNRG   CHAR   10   Payer   KUNRG   CHAR   10   Payer   KUNRG   CHAR   10   Sales employee   VRTNR   NUMC   Sales employee   VRTNR   NUMC   Customer/Hier01   HIEZU01   CHAR   10                                                                                                    | Orig.name Description   Data element Cat.   MANDT Client   MANDT Client   MANDT CLNT   KUNNE Ship-to party   KUNNE CHAR   NUNRE Bill-to party   KUNRE Bill-to party   KUNRE Bill-to party   KUNRE CHAR   SPDNR FwdAgent   SpDNR Sales employee   VRTNR Sales employee   PUMMY CHAR   HIE01 CustomerHier01   HIE2002 CHAR   HIE03 CustomerHier03   HIE203 CHAR                                                                                                    | nunge end                          | acteristics: Ov                                          | erview                               |                                            |       |                                         |                      |        |                               |
|----------------------------------------------------------------------------------------------------|----------------------------------------------------------------------------------------------------|------------------------------------|----------------------------------------------------------|--------------------------------------|--------------------------------------------|-------|-----------------------------------------|----------------------|--------|-------------------------------|
| Partner that can         Description       Data element       Cat.       Length         Client       MANDT       CLNT       3         Ship-to party       KUNME       CHAR       10         Bill-to party       KUNRE       CHAR       10         Payer       KUNRG       CHAR       10         FwdAgent       SPDNR       CHAR       10         Sales employee       VRTNR       NUMC       8         DUMMY       CHAR       10         Customer/Hier01       HIEZU01       CHAR       10 | Rable: PAPARTNER SD partner that can         Table: PAPARTNER SD partner that can         Orig.name       Description       Data element       Cat. Length         MANDT       Client       MANDT       CLNT       3       -         KUNWE       Ship-to party       KUNWE       CHAR       10         KUNRE       Bill-to party       KUNRE       CHAR       10         KUNRG       Payer       KUNRG       CHAR       10         VRTNR       Sales employee       VRTNR       NUMC       8         PDUMMY       CustomerHier01       HIE2U01       CHAR       10         HIE02       CustomerHier02       HIE2U03       CHAR       10         HIE03       CustomerHier03       HIE2U03       CHAR       10                                                                                                    | % 🔁 📫 🌶                            | / 🕂 🗅 🛓 🕇 🖪                                              | ₿ 🐰 🗓                                |                                            |       |                                         |                      |        |                               |
| Description       Data element       Cat.       Length         Client       MANDT       CLNT       3         Ship-to party       KUNWE       CHAR       10         Bill-to party       KUNRE       CHAR       10         Payer       KUNRG       CHAR       10         FwdAgent       SPDNR       CHAR       10         Sales employee       VRTNR       NUMC       8         UMMY       CHAR       10         Customer/HierO1       HIEZUO1       CHAR       10                           | Index:       PAPAR TITLER SD partner that can         Orig.name       Description       Data element       Cat.       Length         MANDT       Client       MANDT       CLNT       3         KUNWE       Ship-to party       KUNWE       CHAR       10         KUNRE       Bill-to party       KUNRE       CHAR       10         KUNRE       Bill-to party       KUNRE       CHAR       10         KUNRE       Bill-to party       KUNRE       CHAR       10         KUNRE       Bill-to party       KUNRE       CHAR       10         KUNRG       Payer       KUNRG       CHAR       10         SPDNR       FwdAgent       SPDNR       CHAR       10         VRTNR       Sales employee       VRTNR       NUMC       8         PDUNMY       CustomerHier01       HIE2U01       CHAR       10         HIE02       CustomerHier02       HIE2U03       CHAR       10         HIE03       CustomerHier03       HIE2U03       CHAR       10 |                                    |                                                          | and the second second                |                                            |       |                                         |                      |        |                               |
| Description       Data element       Cat.       Length         Client       MANDT       CLNT       3         Ship-to party       KUNWE       CHAR       10         Bill-to party       KUNRE       CHAR       10         Payer       KUNRG       CHAR       10         FwdAgent       SPDNR       CHAR       10         Sales employee       VRTNR       NUMC       8         OLMMY       CHAR       10         Customer/HierO1       HIEZUO1       CHAR       10                          | Orig.name       Description       Data element       Cat.       Length         MANDT       Client       MANDT       CLNT       3         KUNWE       Ship-to party       KUNWE       CHAR       10         KUNRE       Bill-to party       KUNRE       CHAR       10         KUNRE       Payer       KUNRG       CHAR       10         SPDNR       FwdAgent       SPDNR       CHAR       10         VRTNR       Sales employee       VRTNR       NUMC       8         PDUMMY       Customer/Hier01       HIE2U01       CHAR       10         HIE02       Customer/Hier03       HIE2U03       CHAR       10                                                                                                    | Reference Table                    | e: PAPARTNER SD partne                                   | er that can                          |                                            |       |                                         |                      | X      |                               |
| Description       Data element       Cat.       Length         Client       MANDT       CLNT       3         Ship-to party       KUNWE       CHAR       10         Bill-to party       KUNRE       CHAR       10         Payer       KUNRG       CHAR       10         FwdAgent       SPDNR       CHAR       10         Sales employee       VRTNR       NUMC       8         Customer/Hier01       HIEZU01       CHAR       10                                                            | Orig.nameDescriptionData elementCat.LengthMANDTClientMANDTCLNT3KUNWEShip-to partyKUNWECHAR10KUNREBill-to partyKUNRECHAR10KUNRGPayerKUNRGCHAR10SPDNRFwdAgentSPDNRCHAR10VRTNRSales employeeVRTNRNUMC8PDUMMYCustomerHier01HIEZU01CHAR10HIE02CustomerHier03HIEZU03CHAR10                                                                                                    | APARTNER                           |                                                          |                                      |                                            |       |                                         |                      |        |                               |
| Client       MANDT       CLNT       3       4         Ship-to party       KUNWE       CHAR       10         Bill-to party       KUNRE       CHAR       10         Payer       KUNRG       CHAR       10         FwdAgent       SPDNR       CHAR       10         Sales employee       VRTNR       NUMC       8         Customer/Hier01       HIEZU01       CHAR       10                                                                                                    | MANDT       Client       MANDT       CLNT       3         KUNWE       Ship-to party       KUNWE       CHAR       10         KUNRE       Bill-to party       KUNRE       CHAR       10         KUNRG       Payer       KUNRG       CHAR       10         SPDIR       FwdAgent       SPDIR       CHAR       10         VRTNR       Sales employee       VRTNR       NUMC       8         PDUMMY       CustomerHier01       HIE2U01       CHAR       10         HIE02       CustomerHier03       HIE2U03       CHAR       10                                                                                                    | Field                              | Orig.name                                                | Descript                             | on                                         |       | Data element                            | Cat.                 | Length |                               |
| Ship-to party       KUNWE       CHAR       10         Bill-to party       KUNRE       CHAR       10         Payer       KUNRG       CHAR       10         PwdAgent       SPDNR       CHAR       10         Sales employee       VRTNR       NUMC       8         Customer/Hier01       HIE2U01       CHAR       10                                                                                                    | KUNWEShip-to partyKUNWECHAR10KUNREBill-to partyKUNRECHAR10KUNRGPayerKUNRGCHAR10SPDNRPwdAgentSPDNRCHAR10VRTNRSales employeeVRTNRNUMC8PDUMMYCHARDUMMYCHAR10HIE01CustomerHier01HIE2U01CHAR10HIE02CustomerHier03HIE2U03CHAR10                                                                                                    | MANDT                              | MANDT                                                    | Client                               |                                            |       | MANDT                                   | CLNT                 | 3      |                               |
| Bill-to party       KUNRE       CHAR       10         Payer       KUNRG       CHAR       10         FwdAgent       SPDNR       CHAR       10         Sales employee       VRTNR       NUMC       8         CustomerHier01       HIE2U01       CHAR       10                                                                                                    | KUNRE       Bill-to party       KUNRE       CHAR       10         KUNRG       Payer       KUNRG       CHAR       10         SPDNR       FwdAgent       SPDNR       CHAR       10         VRTNR       Sales employee       VRTNR       NUMC       8         PDUMMY       CustomerHier01       HIE2U01       CHAR       10         HIE02       CustomerHier02       HIE2U03       CHAR       10                                                                                                    | KUNWE                              | KUNWE                                                    | Ship-to p                            | arty                                       |       | KUNWE                                   | CHAR                 | 10     |                               |
| Payer     KUNRG     CHAR     10       FwdAgent     SPDNR     CHAR     10       Sales employee     VRTNR     NUMC     8       DUMMY     CHAR     1       CustomerHier01     HIE2U01     CHAR     10                                                                                                    | KUNRG       Payer       KUNRG       CHAR       10         SPDNR       FwdAgent       SPDNR       CHAR       10         VRTNR       Sales employee       VRTNR       NUMC       8         PDUMMY       CustomerHier01       HIE2U01       CHAR       10         HIE02       CustomerHier02       HIE2U02       CHAR       10         HIE03       CustomerHier03       HIE2U03       CHAR       10                                                                                                    | KUNRE                              | KUNRE                                                    | Bill-to pa                           | rty                                        |       | KUNRE                                   | CHAR                 | 10     |                               |
| FwdAgent     SPDNR     CHAR     10       Sales employee     VRTNR     NUMC     8       DUMMY     CHAR     1       CustomerHier01     HIE2U01     CHAR     10                                                                                                    | SPDNR       FwdAgent       SPDNR       CHAR       10         VRTNR       Sales employee       VRTNR       NUMC       8         PDUMMY       DUMMY       CHAR       1         HIE01       CustomerHier01       HIE2U01       CHAR       10         HIE02       CustomerHier02       HIE2U02       CHAR       10         HIE03       CustomerHier03       HIE2U03       CHAR       10                                                                                                    | KUNRG                              | KUNRG                                                    | Payer                                |                                            |       | KUNRG                                   | CHAR                 | 10     |                               |
| Sales employee VRTNR NUMC 8<br>DUMMY CHAR 1<br>CustomerHierO1 HIE2U01 CHAR 10                                                                                                    | VRTNR       Sales employee       VRTNR       NUMC       8         PDUMMY       DUMMY       CHAR       1         HIE01       CustomerHier01       HIE2U01       CHAR       10         HIE02       CustomerHier02       HIE2U02       CHAR       10         HIE03       CustomerHier03       HIE2U03       CHAR       10                                                                                                    | SPDNR                              | SPDNR                                                    | FwdAger                              | nt                                         |       | SPDNR                                   | CHAR                 | 10     |                               |
| DUMMY     CHAR     1       CustomerHier01     HIE2U01     CHAR     10                                                                                                    | PDUMMY     DUMMY     CHAR     1       HIE01     CustomerHier01     HIE2U01     CHAR     10       HIE02     CustomerHier02     HIE2U02     CHAR     10       HIE03     CustomerHier03     HIE2U03     CHAR     10                                                                                                    | VRTNR                              | VRTNR                                                    | Sales em                             | ployee                                     |       | VRTNR                                   | NUMC                 | 8      |                               |
| CustomerHierO1 HIE2U01 CHAR 10                                                                                                    | HIE01     CustomerHier01     HIE2U01     CHAR     10       HIE02     CustomerHier02     HIE2U02     CHAR     10       HIE03     CustomerHier03     HIE2U03     CHAR     10                                                                                                    | PDUMMY                             | PDUMMY                                                   |                                      |                                            |       | DUMMY                                   | CHAR                 | 1      |                               |
| Curtained Second                                                                                                    | HIE02     CustomerHier02     HIE2U02     CHAR     10       HIE03     CustomerHier03     HIE2U03     CHAR     10                                                                                                    | HIE01                              | HIEO1                                                    | Custome                              | nerHier01                                  |       | HIEZUO1                                 | CHAR                 | 10     |                               |
| Customernieruz hitzzuuz char 10                                                                                                    | HIE03 CustomerHier03 HIEZU03 CHAR 10                                                                                                    | HIE02                              | HIE02                                                    | Custome                              | istomerHier02                              |       | HIEZU02                                 | CHAR                 | 10     |                               |
| CustomerHier03 HIEZU03 CHAR 10                                                                                                    |                                                                                                    | HIE03                              | HIEO3                                                    | Custome                              | CustomerHier03                             |       | HIEZU03                                 | CHAR                 | 10     |                               |
| CustomerHierO4 HIE2U04 CHAR 10                                                                                                    | HIE04 CustomerHier04 HIE2U04 CHAR 10                                                                                                    | HIE04                              | HIE04                                                    | Custome                              | CustomerHier04                             |       | HIEZU04 C                               |                      | 10 🗘   |                               |
|                                                                                                    |                                                                                                    |                                    |                                                          |                                      |                                            |       |                                         |                      |        |                               |
|                                                                                                    |                                                                                                    |                                    |                                                          |                                      |                                            |       |                                         |                      |        |                               |
|                                                                                                    |                                                                                                    |                                    |                                                          |                                      |                                            |       |                                         | ीस्त्रीत             |        |                               |
|                                                                                                    |                                                                                                    | 16 MEL 1757                        | Fishet to use                                            | rl;                                  | -letTure -                                 | CHAD  |                                         |                      |        |                               |
|                                                                                                    |                                                                                                    |                                    | Flight type                                              | F                                    | anti ype                                   | CUAR  | 4                                       |                      | UTEOL  |                               |
| FlightType CHAR 4                                                                                                    | Flight type Flight Type CHAR 4                                                                                                    |                                    |                                                          | u                                    | ISTHIERUI                                  | CHAR  | IUPAPARINER                             |                      | HIEUI  |                               |
| FlightType CHAR 4<br>rO1 CustHierO1 CHAR 10PAPARTNER HIEO1                                                                                                    | Flight type       FlightType       CHAR       4         CustomerHier01       CustHier01       CHAR       10PAPARTNER       HIE01                                                                                                    | MHIU2                              | CustomerHier02                                           | u<br>o                               | ISTHIERU2                                  | CHAR  | IOPAPARINER                             |                      | HIE02  |                               |
| FlightType CHAR 4<br>rO1 CustHierO1 CHAR 10 PAPARTNER HIEO1<br>rO2 CustHierO2 CHAR 10 PAPARTNER HIEO2                                                                                                    | Flight type       Flight Type       CHAR       4         CustomerHier01       CustHier01       CHAR       10 PAPARTNER       HIE01         CustomerHier02       CustHier02       CHAR       10 PAPARTNER       HIE02                                                                                                    | JMHIU3                             | CustomerHieru3                                           | u                                    | ISTHIERU3                                  | CHAR  | IUPAPARINER                             |                      | HIEU3  |                               |
| CustomerHier02     HIE2002     CHAR       CustomerHier03     HIE2003     CHAR       CustomerHier04     HIE2004     CHAR                                                                                                    | HIE04 CustomerHier04 HIE2U04 CHAR                                                                                                    | HIE03<br>HIE04<br>(MFLTY<br>(MHI01 | HIE02<br>HIE03<br>HIE04<br>Flight type<br>CustomerHier01 | Custome<br>Custome<br>Custome<br>Fli | rHier03<br>rHier04<br>ghtType<br>istHier01 | CHAR  | HIEZU03<br>HIEZU04                      | CHAR<br>CHAR<br>CHAR |        | 10<br>10<br>10<br>10<br>HIE01 |
|                                                                                                    |                                                                                                    |                                    |                                                          |                                      |                                            |       |                                         |                      |        |                               |
|                                                                                                    |                                                                                                    |                                    |                                                          |                                      |                                            |       |                                         |                      |        |                               |
|                                                                                                    |                                                                                                    |                                    |                                                          |                                      |                                            |       |                                         | العار                |        |                               |
|                                                                                                    |                                                                                                    | 1 (m)                              |                                                          |                                      | 1.1-                                       |       | Ľ                                       |                      |        |                               |
|                                                                                                    |                                                                                                    | MFLTY                              | Flight type                                              | Fli                                  | ghtType                                    | CHAR  | 4                                       |                      |        |                               |
| FlightType CHAR 4                                                                                                    | Flight type FlightType CHAR 4                                                                                                    | MHI01                              | CustomerHier01                                           | α                                    | istHier01                                  | CHAR  | 10 PAPARTNER                            |                      | HIEO1  |                               |
|                                                                                                    | Flight type FlightType CHAR 4                                                                                                    |                                    | Customer Histor                                          | 0                                    | ictUior02                                  | CHAD  | 100000000000000000000000000000000000000 |                      | HTE02  |                               |
| FlightType CHAR 4<br>#01 CustHier01 CHAR 10 PAPARTMER HIE01                                                                                                    | Flight type       Flight Type       CHAR       4         CustomerHier01       CustHier01       CHAR       10 PAPARTNER       HIE01                                                                                                    | MHIO2                              | CustomerHier02                                           | CL                                   | istHier02                                  | CHAR  | 10 PAPARTNER                            |                      | HIE02  |                               |
| FlightType CHAR 4<br>r01 CustHier01 CHAR 10PAPARTNER HIE01<br>r02 CustHier02 CHAR 10PAPARTNER HIE02                                                                                                    | Flight type       Flight Type       CHAR       4         CustomerHier01       CustHier01       CHAR       10 PAPARTNER       HIE01         CustomerHier02       CustHier02       CHAR       10 PAPARTNER       HIE02                                                                                                    | MHIO3                              | CustomerHier03                                           | a                                    | istHier03                                  | CHAR  | 10 PAPARTNER                            |                      | HIE03  |                               |
| FlightType CHAR 4<br>r01 CustHier01 CHAR 10 PAPARTNER HIE01<br>r02 CustHier02 CHAR 10 PAPARTNER HIE02                                                                                                    | Flight type       Flight Type       CHAR       4         CustomerHier01       CustHier01       CHAR       10 PAPARTNER       HIE01         CustomerHier02       CustHier02       CHAR       10 PAPARTNER       HIE02         CustomerHier02       CustHier02       CHAR       10 PAPARTNER       HIE02                                                                                                    | IMM103                             | CustomerHier03                                           | u                                    | Ischleru3                                  | LITAR | TOPAPARINER                             |                      | HIEU3  |                               |

Click

The characteristic ship to party is now updated in the list of characteristics

|             | 🔊 🔊   🚽 » 🚬          | 😨 i 🚔 🕅 🚱  |      | ] (1) (1) |              | IL.            |
|-------------|----------------------|------------|------|-----------|--------------|----------------|
| hange Chai  | acteristics: Overvie | w          |      |           |              |                |
| 63. 23 (2 2 |                      |            |      |           |              |                |
|             |                      | s 🖪        |      |           |              |                |
| Ihar.       | Description          | Short text | DTyp | Lgth.     | Origin Table | Origin field d |
| UNWE '      | Ship-to party        | Ship-to    | CHAR | 10        | PAPARTNER    | KUNWE          |
| BBNR        | Location no. 1       | Loc.no. 1  | NUMC | 7         | KNAL         | BBBNR          |
| IONUS       | Vol. rebate grp      | Rebate grp | CHAR | 2         | MVKE         | BONUS          |
| RAN1        | Industry Code 1      | Ind.Code 1 | CHAR | 10        | KNAL         | BRAN1          |
| RSCH        | Industry             | Industry   | CHAR | 4         | KNA1         | BRSCH          |
| ZIRK        | Sales district       | District   | CHAR | 6         | KNVV         | BZIRK          |
| OPA_PRZNR   | Business Proc.       | BusProcess | CHAR | 12        |              |                |
| RMCSTY      | CRM Cost Elmnt       | CRM CstElm | CHAR | 10        |              |                |
| RMELEM      | Marketing Element    | Mrkt.Elem. | NUMC | 8         |              |                |
| RMFIGR      | CRM Key Figure       | CRM KF     | CHAR | 16        |              |                |
| FORM        | Form of manufacture  | Manuf.form | CHAR | 5         |              |                |
| EBIE        | Area                 | Area       | CHAR | 4         |              |                |
| DGRP        | Customer group       | Cust.group | CHAR | 2         | KNVV         | KDGRP          |
| MATYP       | Aircraft type        | Plane type | NUMC | 2         |              |                |
| MBRND       | Brand                | Brand      | NUMC | 2         |              |                |
| MCATG       | Business field       | Bus, field | NUMC | 2         |              |                |

Click on Activate And then save

0

Characteristics Edit Goto Extras System Help

#### 💌 « 🖯 I 🕲 🕲 😂 🛍 🖓 I 🏝 🛱 🖓 💭 🎝 🗊 🗔 🗔 🔍 🖳

#### Change Characteristics: Overview

#### 9 % 🕆 🕹 🗲 🗅 🚔 🖷 🖪 🗶 🗓

| Char.      | Description         | Short text | DTyp | Lgth. | Origin Table | Origin field d |
|------------|---------------------|------------|------|-------|--------------|----------------|
| KUNWE      | Ship-to party       | Ship-to    | CHAR | 10    | PAPARTNER    | KUNWE          |
| BBBNR      | Location no. 1      | Loc.no. 1  | NUMC | 7     | 'KNA1        | BBBNR          |
| BONUS      | Vol. rebate grp     | Rebate grp | CHAR | 2     | MVKE         | BONUS          |
| BRAN1      | Industry Code 1     | Ind.Code 1 | CHAR | 10    | KNAL         | BRAN1          |
| BRSCH      | Industry            | Industry   | CHAR | 4     | IKNAL        | BRSCH          |
| BZIRK      | Sales district      | District   | CHAR | 6     | KNAA         | BZIRK          |
| COPA_PRZNR | Business Proc.      | BusProcess | CHAR | 12    | 2            |                |
| CRMCSTY    | CRM Cost Elmnt      | CRM CstElm | CHAR | 10    | 1            |                |
| CRMELEM    | Marketing Element   | Mrkt.Elem. | NUMC | 8     | 1            |                |
| CRMFIGR    | CRM Key Figure      | CRM KF     | CHAR | 16    | i            |                |
| EFORM      | Form of manufacture | Manuf.form | CHAR | 5     | 5            |                |
| GEBIE      | Area                | Area       | CHAR | 4     | l .          |                |
| KDGRP      | Customer group      | Cust.group | CHAR | 2     | KNVV         | KDGRP          |
| KMATYP     | Aircraft type       | Plane type | NUMC | 2     | :            |                |
| KMBRND     | Brand               | Brand      | NUMC | 2     | 2            |                |
| KMCATG     | Business field      | Bus. field | NUMC | 2     |              |                |
| KMDEST     | Destination         | Destin.    | CHAR | 5     |              |                |
| KMFLTN     | Flight number       | Flight no. | CHAR | 6     |              |                |
| KMFLTY     | Flight type         | FlightType | CHAR | 4     |              |                |
| KMHI01     | CustomerHier01      | CustHier01 | CHAR | 10    | PAPARTNER    | HIEO1          |
| KMHI02     | CustomerHier02      | CustHier02 | CHAR | 10    | PAPARTNER    | HIE02          |

Fields saved

SAP

The characteristics are saved.

Update the table PAPARTNER to select the characteristic Payer:-

|                                  | ₭ 🗓                                                                                                    |                                                                                                    |                                                                                                    |                                                                                                    |
|----------------------------------|----------------------------------------------------------------------------------------------------|----------------------------------------------------------------------------------------------------|----------------------------------------------------------------------------------------------------|----------------------------------------------------------------------------------------------------|
| Description                      | Short text                                                                                                    | DTyp L                                                                                                    | .gth. Origin Table                                                                                                    | Origin field d                                                                                                    |
| Location no. 1                   | Loc.no. 1                                                                                                    | NUMC                                                                                                    | 7KNA1                                                                                                    | BBBNR                                                                                                    |
| Vol. rebate grp                  | Rebate grp                                                                                                    | CHAR                                                                                                    | 2 MVKE                                                                                                    | BONUS                                                                                                    |
| eate Char.: Assignment           |                                                                                                    |                                                                                                    | ×                                                                                                    | BRAN1                                                                                                    |
| ansfer from SAP table            |                                                                                                    |                                                                                                    |                                                                                                    | BRSCH                                                                                                    |
| able Fields                      |                                                                                                    |                                                                                                    |                                                                                                    | BZIRK                                                                                                    |
| able PAPARTNER                   |                                                                                                    |                                                                                                    | h                                                                                                    |                                                                                                    |
|                                  |                                                                                                    |                                                                                                    |                                                                                                    |                                                                                                    |
| er defined                       |                                                                                                    |                                                                                                    |                                                                                                    |                                                                                                    |
| ew Characteristic                |                                                                                                    |                                                                                                    |                                                                                                    |                                                                                                    |
| har.                             |                                                                                                    |                                                                                                    |                                                                                                    |                                                                                                    |
|                                  |                                                                                                    |                                                                                                    |                                                                                                    |                                                                                                    |
| With own value maintenance       |                                                                                                    |                                                                                                    |                                                                                                    | KDGRP                                                                                                    |
| ) Without value maint.           |                                                                                                    |                                                                                                    |                                                                                                    |                                                                                                    |
| With reference to existing value | ies                                                                                                    |                                                                                                    |                                                                                                    |                                                                                                    |
| Data element                     |                                                                                                    |                                                                                                    |                                                                                                    |                                                                                                    |
|                                  |                                                                                                    |                                                                                                    |                                                                                                    |                                                                                                    |
|                                  |                                                                                                    |                                                                                                    |                                                                                                    |                                                                                                    |
|                                  |                                                                                                    |                                                                                                    | X                                                                                                    |                                                                                                    |
| CustomerHier01                   | CustHier01                                                                                                    | CHAR                                                                                                    | 10 PAPARTNER                                                                                                    | HIEO1                                                                                                    |
| CustomerHier02                   | CustHier02                                                                                                    | CHAR                                                                                                    | 10 PAPARTNER                                                                                                    | HIE02                                                                                                    |
| CustomerHier03                   | CustHier03                                                                                                    | CHAR                                                                                                    | IUPAPARTNER                                                                                                    | HIEU3                                                                                                    |
|                                  | Description         Location no. 1         Vol. rebate grp         eate Char.: Assignment         ansfer from SAP table         able Fields         'able       PAPARTMER         er defined         ew Characteristic         thar.         With own value maintenance         Without value maint.         With reference to existing valu         Data element         CustomerHier01         CustomerHier02         CustomerHier03 | Description       Short text         Location no. 1       Loc.no. 1         Vol. rebate grp       Rebate grp         eate Chart: Assignment       ansfer from SAP table         able Fields       ************************************ | Description       Short text       DTyp         Location no. 1       Loc.no. 1       NUMC         Vol. rebate grp       Rebate grp       CHAR         eate Char : Assignment         ansfer from SAP table         able PAPARTMER         able PAPARTMER         er defined         er defined         ew Characteristic         thar.         With own value maintenance         With out value maint.         With reference to existing values         Data element         CustomerHier01         CustomerHier02       CustHier01       CHAR         CustomerHier03       CustHier03       CHAR | Description       Short text       DTyp       Lgth.       Origin Table         Location no. 1       Loc.no. 1       NUKC       7KNA1         Vol. rebate grp       Rebate grp       CHAR       2 MVKE         eate Char:: Assignment         ansfer from SAP table         able       PAPARTINER       Image: Characteristic         able         With own value maintenance         With reference to existing values       Image: CustomerHier01       CustHier01       CHAR       10 PAPARTINER         CustomerHier02       CustHier02       CHAR       10 PAPARTINER |

| Reference Table | : PAPARTNER SD nartner | that can       |                |              |      | R      |  |
|-----------------|------------------------|----------------|----------------|--------------|------|--------|--|
|                 |                        |                |                |              |      |        |  |
|                 |                        | <b>-</b>       |                |              |      |        |  |
| Field           | Orig.name              | Description    |                | Data element | Cat. | Length |  |
| MANDT           | MANDT                  | Client         |                | MANDT        | CLNT | 3 -    |  |
| KUNWE           | KUNWE                  | Ship-to party  |                | KUNWE        | CHAR | 10     |  |
| KUNRE           | KUNRE                  | Bill-to party  |                | KUNRE        | CHAR | 10     |  |
| KUNRG           | KUNRG                  | Payer          |                | KUNRG        | CHAR | 10     |  |
| SPDNR           | SPDNR                  | FwdAgent       |                | SPDNR        | CHAR | 10     |  |
| VRTNR           | VRTNR                  | Sales employee |                | VRTNR        | NUMC | 8      |  |
| PDUMMY          | PDUMMY                 |                |                | DUMMY        | CHAR | 1      |  |
| HIEO1           | HIEO1                  | CustomerHier01 | CustomerHier01 |              | CHAR | 10     |  |
| HIE02           | HIE02                  | CustomerHier02 | CustomerHier02 |              | CHAR | 10     |  |
| HIE03           | HIEO3                  | CustomerHier03 | CustomerHier03 |              | CHAR | 10     |  |
| HIE04           | HIE04                  | CustomerHier04 |                | HIEZU04      | CHAR | 10 🗸   |  |
| MFLTY           | Flight type            | FlightType     | CHAR           | 4            |      | R ×    |  |
| (MHIO1          | CustomerHier01         | CustHier01     | CHAR           | 10 PAPARTNER |      | HIE01  |  |
| (MHIO2          | CustomerHier02         | CustHier02     | CHAR           | 10 PAPARTNER |      | HIE02  |  |
| (MHIO3          | CustomerHier03         | CustHier03     | CHAR           | 10 PAPARTNER |      | HIEO3  |  |

| hange Char | acteristics: Overvi | ew         |      |       |              |                |
|------------|---------------------|------------|------|-------|--------------|----------------|
| 🥎 🖻 ᡝ 🥕    | 🕂 🗅 🚢 🔻 🖪 🗛         | × 1        |      |       |              |                |
| Thar.      | Description         | Short text | DTyp | Lgth. | Origin Table | Origin field d |
| UNRG       | Payer               | Payer      | CHAR | 10    | PAPARTNER    | KUNRG          |
| BBNR       | Location no. 1      | Loc.no. 1  | NUMC | 7     | KNAL         | BBBNR          |
| ONUS       | Vol. rebate grp     | Rebate grp | CHAR | 2     | MVKE         | BONUS          |
| RAN1       | Industry Code 1     | Ind.Code 1 | CHAR | 10    | KNAL         | BRAN1          |
| RSCH       | Industry            | Industry   | CHAR | 4     | KNAL         | BRSCH          |
| ZIRK       | Sales district      | District   | CHAR | 6     | KNVV         | BZIRK          |
| OPA_PRZNR  | Business Proc.      | BusProcess | CHAR | 12    |              |                |
| RMCSTY     | CRM Cost Elmnt      | CRM CstElm | CHAR | 10    |              |                |
| RMELEM     | Marketing Element   | Mrkt.Elem. | NUMC | 8     |              |                |
| RMFIGR     | CRM Key Figure      | CRM KF     | CHAR | 16    |              |                |
| FORM       | Form of manufacture | Manuf.form | CHAR | 5     |              |                |
| EBIE       | Area                | Area       | CHAR | 4     |              |                |
| DGRP       | Customer group      | Cust.group | CHAR | 2     | KNVV         | KDGRP          |
| MATYP      | Aircraft type       | Plane type | NUMC | 2     |              |                |
| MBRND      | Brand               | Brand      | NUMC | 2     |              |                |
| MCATG      | Business field      | Bus. field | NUMC | 2     |              |                |
| MDEST      | Destination         | Destin.    | CHAR | 5     |              |                |
| MFLTN      | Flight number       | Flight no. | CHAR | 6     |              |                |
| MFLTY      | Flight type         | FlightType | CHAR | 4     |              |                |
| MHI01      | CustomerHier01      | CustHier01 | CHAR | 10    | PAPARTNER    | HIEO1          |
| MHIO2      | CustomerHier02      | CustHier02 | CHAR | 10    | PAPARTNER    | HIE02          |

The Payer is now updated in the characteristic catalog as seen below

AN.

1 of

### 1.1.4 Maintain Operating Concern

SAP CUSTOMIZING IMPLEMENTATION GUIDE  $\rightarrow$  Controlling  $\rightarrow$  Profitability Analysis  $\rightarrow$  Structures  $\rightarrow$  Define operating concern  $\rightarrow$  Maintain Operating Concern

Operating Concern is the organizational unit in Controlling- Profitability analysis (CO-PA).

The operating concern can have 2 approaches:-

- 1) Costing based Profitability Analysis This groups costs and revenues according to value fields and costing based valuation approaches.
- Margin Analysis(Account based) Profitability Analysis groups costs and revenues according to cost elements and uses an accounting based valuation approach. Margin analysis based Profitability is permanently reconciled with Financial accounting.

Margin Analysis based Profitability Analysis is now mandatory to activate in S/4 HANA in case we decide to work with Profitability Analysis. This results in the ACDOCA table also getting updated with the new characteristics created in Profitability Analysis

We define operating concern by selecting the characteristic (the one created by us and SAP delivered).

The structure of an operating concern is valid in all clients.

Any new characteristic created in the operating concern will be updated in the ACDOCA table by executing the program FCO\_ADD\_COPA\_FIELD\_TO\_ACDOCA

We will configure the Margin Analysis based CO-PA (which is mandatory now).

Update the following:-

| 은 <u>O</u> perating concern <u>E</u> dit <u>G</u> oto Extr <u>a</u> s System <u>H</u> elp                                                                  |
|----------------------------------------------------------------------------------------------------|
|                                                                                                    |
| Maintain Operating Concern                                                                                                    |
| $\square \square \square \square \square \square \square \square \square \square \square \square \square \square \square \square \square \square \square $ |
| Operating Concern 6600                                                                                                    |
| Status 000                                                                                                    |
| Data Structure Attributes Environment                                                                                                    |
| 63                                                                                                    |
|                                                                                                    |
| Description                                                                                                    |
| Type of Profitability Analysis                                                                                                    |
| Costing-based                                                                                                    |
|                                                                                                    |
| Data structu                                                                                                    |
| Enter the description and the type of                                                                                                    |
|                                                                                                    |
|                                                                                                    |
|                                                                                                    |
|                                                                                                    |
|                                                                                                    |
|                                                                                                    |
|                                                                                                    |
| Click 🚩                                                                                                    |

| 匠 <u>O</u> perating concern <u>E</u> dit <u>G</u> oto Extr <u>a</u> s System <u>H</u> elp |
|-------------------------------------------------------------------------------------------|
|                                                                                           |
| Maintain Operating Concern                                                                |
| C ➡ SActions Structure T                                                                  |
| Operating Concern 6600                                                                    |
| Status 000                                                                                |
| Data Structure Attributes Environment                                                     |
|                                                                                           |
| Description                                                                               |
| Description                                                                               |
| Type of Profitability Analysis                                                            |
| Margin Analysis                                                                           |
| Combined                                                                                  |
| Image: Construction     Image: Construction                                               |
| Caution! You are changing/deleting cross-client                                           |
| settings                                                                                  |
|                                                                                           |
|                                                                                           |
|                                                                                           |
|                                                                                           |
| 6.0                                                                                       |
|                                                                                           |
|                                                                                           |
|                                                                                           |
| Click                                                                                     |
|                                                                                           |
|                                                                                           |
|                                                                                           |
|                                                                                           |
|                                                                                           |
|                                                                                           |
|                                                                                           |

# Update the following:-

| 년 <u>O</u> perating concern <u>E</u> dit <u>G</u> oto Extr <u>a</u> s System <u>H</u> elp |
|-------------------------------------------------------------------------------------------|
| 🖉 » 🔚 I 🗞 😪 E 🚔 🛍 🕼 I 🏝 🖆 🎝 🎝 💭 🗖 I 🚱 🖳                                                   |
| Maintain Operating Concern                                                                |
| 🗅 📫 🖵 Actions 🖉 Data structure  📅                                                         |
| Operating Concern     6600     Universal Group       Status     Image: Concern Status     |
| Data Structure Attributes Environment                                                     |
| Sample operating concern Get template                                                     |
| Description Universal Group                                                               |
| Type of Profitability Analysis                                                            |
| Costing-based<br>Margin Analysis<br>Combined                                              |
| Data structure                                                                            |
| Create Status COO                                                                         |
|                                                                                           |
|                                                                                           |
|                                                                                           |

| ☑ Operating concern Edit           | : <u>G</u> oto Extr <u>a</u> s System <u>H</u> elp |     |  |
|------------------------------------|----------------------------------------------------|-----|--|
| 🗸 🖉 » 🔚 I 👧 🚱 I 🛛                  | 금 🖞 🖗   친 친 친 🎝 🗐 🧮 🔁   🖉 🖶                        |     |  |
| Maintain Operati                   | ing Concern                                        |     |  |
| 9 [n 📑 🖵 Actions 🖵 Dat             | ta structure 🛛 📆                                   |     |  |
| C Operating Concern<br>Status      | 6600 Universal Group<br>₩○○                        |     |  |
| Data Structure Attribu             | utes Environment                                   |     |  |
| Sample operating concern           | Get template                                       |     |  |
| Description                        | Universal Group                                    |     |  |
| Type of Profitability Analysis     | 5                                                  |     |  |
| Costing-based<br>✓ Margin Analysis |                                                    |     |  |
| Data structure                     | Status 000 🗎                                       |     |  |
| A Settings for profitability seg   | ment characteristics will be deleted               | SAP |  |
| Press enter                        | - SICO                                             |     |  |
| 🔿 Crea                             | ate                                                |     |  |

| Data Stri    | ucture: Charac | teristic  | : Scr | een            |                       |   |   |  |
|--------------|----------------|-----------|-------|----------------|-----------------------|---|---|--|
| -<br>        | ₹ 🖪 🖪 💥 🖪      |           | 1     |                |                       |   |   |  |
|              |                |           |       |                |                       |   |   |  |
| tructure     | P              | rocessina |       |                | Copy from             |   |   |  |
| 6600         |                | d) d      | hande | view           | Field catalog         |   |   |  |
| ersal Group  |                | <u> </u>  | ,     |                | <all fields=""></all> |   |   |  |
| us New       |                |           |       |                |                       |   |   |  |
|              |                |           |       |                |                       |   |   |  |
|              |                |           |       |                |                       |   |   |  |
| nars         |                |           |       |                |                       |   |   |  |
|              |                |           |       |                |                       |   |   |  |
| a structure  |                |           |       | Transfer from  |                       |   |   |  |
| aracteristic | Description    |           |       | Characteristic | Description           |   |   |  |
|              |                | <b>^</b>  |       | ARTNRG         | Generic Article       | 4 |   |  |
|              |                | <b>•</b>  |       | BONUS          | Vol. Rebate Grp       |   |   |  |
|              |                |           |       | BRSCH          | Industry              | - | - |  |
|              |                |           |       | BZIRK          | Sales District        |   |   |  |
|              |                |           |       | COLLE          | Collection            |   |   |  |
|              |                |           |       | COPA_PRZNR     | Business Process      |   |   |  |
|              |                |           |       | CRMCSTY        | CRM Cost Elmnt        |   |   |  |
|              |                |           |       | CRMELEM        | Marketing Element     |   |   |  |
|              |                |           |       | CRMFIGR        | CRM Key Figure        |   |   |  |
|              |                |           |       | EFORM          | Form of manufacture   |   |   |  |
|              |                |           |       | GEBIE          | Area                  |   |   |  |
|              |                |           |       | KDGRP          | Customer Group        |   |   |  |
|              |                |           |       | KMATYP         | Aircraft Type         |   |   |  |
|              |                |           |       | KMBRND         | Brand                 |   |   |  |
|              |                |           |       | KMCATG         | Business field        |   |   |  |
|              |                |           |       | KMDEST         | Destination           |   |   |  |
|              |                |           |       | KMFLTN         | Flight Number         |   |   |  |
|              |                |           |       | KMFLTY         | Flight Type           |   |   |  |
|              |                |           |       | KMHI01         | CustomerHier01        |   |   |  |
|              |                |           |       | KMHI02         | CustomerHier02        |   |   |  |
|              |                |           |       | KMHI03         | CustomerHier03        |   |   |  |
|              |                |           |       | KMIATA 🗡       | IATA Season           |   |   |  |
|              |                |           |       | KMKDGB         | Customer Group        |   |   |  |
|              |                |           |       | KMLAND         | Country               |   |   |  |
|              |                | -         |       | KMLEGS         | Route Seament         |   |   |  |
|              |                | <b>^</b>  |       |                |                       |   |   |  |

Transfer the characteristic from the right side which is available, to the left side so that it is available in the operating concern 6600.

We will scroll down to see the relevant characteristic such as sales office, sales group. Select it by marking it

| / 🕂 🗄 🛓 Ŧ                                |             | i          | n                                                                                                    |                                                                                                    |   |  |
|------------------------------------------|-------------|------------|----------------------------------------------------------------------------------------------------|----------------------------------------------------------------------------------------------------|---|--|
| CE16600<br>Universal Group<br>Status New |             | Processing | e view                                                                                                    | Copy from<br>Field catalog<br>Call fields>                                                                                                    | 3 |  |
| Chars                                    |             |            | í                                                                                                    |                                                                                                    |   |  |
| Data structure Characteristic            | Description |            | Characteristic KMROUT KMSTGE KMVKBU KMVKGR KMVKGR KMVKGR KMVNHG KMZONE KUNRE KUNRG KUNRG KUNRG KUNRE LAND1 MAABC MATKL PARTNER PRODH DESC | Description Rotation Strat. Business Unit Sales Office Sales Group Sales Employee Main material group Zone Bil-to Party Payer Ship-to Party Ctry/Reg. ABC Indicator Material Group Partner Prod. Hierarchy D |   |  |
|                                          |             | ŝ          |                                                                                                    | Region                                                                                                    |   |  |
|                                          | N-50        | 5          |                                                                                                    |                                                                                                    |   |  |

| it Data Stru                                                                                                    | cture: charact                                                                                                    |                 | <b>6</b> //                                                                                                    |                                                                                                    |          |   |
|----------------------------------------------------------------------------------------------------|----------------------------------------------------------------------------------------------------|-----------------|----------------------------------------------------------------------------------------------------|----------------------------------------------------------------------------------------------------|----------|---|
|                                                                                                    |                                                                                                    |                 |                                                                                                    |                                                                                                    |          |   |
| -7. 52                                                                                                    |                                                                                                    |                 |                                                                                                    |                                                                                                    |          |   |
|                                                                                                    |                                                                                                    | Dec es i        |                                                                                                    | Const                                                                                                    |          |   |
| a structure                                                                                                    |                                                                                                    | Processing      |                                                                                                    | Copy from                                                                                                    |          |   |
| 216600                                                                                                    |                                                                                                    | Char            | nge view                                                                                                    | Field catalog                                                                                                    |          |   |
| atus New                                                                                                    |                                                                                                    |                 |                                                                                                    |                                                                                                    |          |   |
|                                                                                                    |                                                                                                    |                 |                                                                                                    |                                                                                                    |          |   |
|                                                                                                    |                                                                                                    |                 |                                                                                                    |                                                                                                    |          |   |
| Chars                                                                                                    |                                                                                                    |                 |                                                                                                    |                                                                                                    |          | _ |
|                                                                                                    |                                                                                                    |                 | r                                                                                                    |                                                                                                    | 1        |   |
| ata structure                                                                                                    |                                                                                                    |                 | Transfer from                                                                                                    |                                                                                                    |          |   |
| Characteristic                                                                                                    | Description                                                                                                    |                 | Characteristic                                                                                                    | Description                                                                                                    |          |   |
| MUKED                                                                                                    | Sales Office                                                                                                    |                 | KMROUT                                                                                                    | Kotation                                                                                                    |          |   |
| KUNRF                                                                                                    | Bill-to Party                                                                                                    |                 | KMVKBU                                                                                                    | Sales Office                                                                                                    |          |   |
| KUNRG                                                                                                    | Paver                                                                                                    |                 | KMVKGR                                                                                                    | Sales Group                                                                                                    |          |   |
| KUNWE                                                                                                    | Ship-to Party                                                                                                    |                 | KMVTNR                                                                                                    | Sales Employee                                                                                                    |          |   |
| MATKL                                                                                                    | Material Group                                                                                                    |                 | KMWNHG                                                                                                    | Main material group                                                                                                    |          |   |
|                                                                                                    |                                                                                                    |                 | KMZONE                                                                                                    | Zone                                                                                                    |          |   |
|                                                                                                    |                                                                                                    |                 | KUNRE                                                                                                    | Bill-to Party                                                                                                    | I        |   |
|                                                                                                    |                                                                                                    |                 | KUNRG                                                                                                    | Payer                                                                                                    | 1        |   |
|                                                                                                    |                                                                                                    |                 | KUNWE                                                                                                    | Ship-to Party                                                                                                    | <u>i</u> |   |
|                                                                                                    |                                                                                                    |                 | LAND1                                                                                                    | Ctry/Reg.                                                                                                    |          |   |
|                                                                                                    |                                                                                                    |                 | MAABC                                                                                                    | ABC Indicator                                                                                                    |          |   |
|                                                                                                    |                                                                                                    |                 | MATKL                                                                                                    | Material Group                                                                                                    | <u>i</u> |   |
|                                                                                                    |                                                                                                    |                 | PARTNER                                                                                                    | Partner                                                                                                    |          |   |
|                                                                                                    |                                                                                                    |                 |                                                                                                    |                                                                                                    |          |   |
| down ai                                                                                                    | nd select                                                                                                    | Environment Sur | PRODH<br>REGIO                                                                                                    | Prod. Hierarchy<br>Region                                                                                                    |          |   |
|                                                                                                    | nd select<br>it Goto Extras                                                                                                    | Environment Sys | PRODH<br>REGIO                                                                                                    | Prod. Hierarchy<br>Reaion                                                                                                    |          |   |
| down ai<br>ata structure Ed<br>» 🔛 🛛 🖓 🔇                                                                                                    | nd select<br>t <u>G</u> oto Extras<br>B = 1 to the second                                                                                                    | Environment Sys | tem Heb                                                                                                    | Prod. Hierarchy<br>Reaion                                                                                                    |          |   |
| down ai<br>ata structure Ed<br>» 🔛 l 🗟 🗞 I<br>l <b>it Data Stru</b>                                                                                                    | nd select<br>t <u>Goto</u> Extras<br>D 🗁 🛍 🏠 1<br>tucture: Charac                                                                                                    | Environment Sys | tem Heb                                                                                                    | Prod. Hierarchy<br>Reaion                                                                                                    |          |   |
| down ai<br>ata structure Ed<br>» 🔛 🗟 📽 🕄                                                                                                    | nd select<br>t Goto Extras<br>D D M M 12 1<br>ucture: Charace                                                                                                    | Environment Sys | tem Heb                                                                                                    | Prod. Hierarchy<br>Reaion                                                                                                    |          |   |
| down ai<br>ata structure Ed<br>» 🔛 l 🗟 🗟<br>lit Data Stru<br>* 💕 💭 🚢 🗑                                                                                                    | nd select<br>t Goto Extras<br>D  D  D  D  D  D  D  D  D  D  D  D  D                                                                                                    | Environment Sys | tem Heb                                                                                                    | Prod. Hierarchy<br>Reaion                                                                                                    |          |   |
| down ai<br>ata structure Ed<br>Ed<br>tit Data Structure<br>E E E E E E E E E E E E E E E E E E E                                                                                                     | nd select<br>it Goto Extras<br>D D M M I D M<br>icture: Characc<br>I E E X T Q I                                                                                                    | Environment Sys | tem Hep                                                                                                    | Prod. Hierarchy<br>Region                                                                                                    |          |   |
| down ai<br>ata structure Ed<br>Constructure Ed<br>Constructure<br>Constructure<br>Constructure                                                                                                    | nd select<br>it Goto Extras<br>Di P m m P 12 1<br>incture: Charace<br>Charace                                                                                                    | Environment Sys | PRODH<br>REGIO<br>tem Hep                                                                                                    | Prod. Hierarchy<br>Region                                                                                                    |          |   |
| down ai         ata structure       Ed         >       I       Image: Comparison of the structure         Image: Image: Comparison of the structure       Image: Comparison of the structure         a structure       Image: Comparison of the structure         E16600       Image: Comparison of the structure                                                                                                    | nd select<br>t Goto Extras<br>Cucture: Charac<br>Charac                                                                                                    | Environment Sys | PRODH<br>REGIO<br>tem Help                                                                                                    | Prod. Hierarchy<br>Region                                                                                                    |          |   |
| down ai         ata structure       Ed         >                                                                                                    | nd select<br>it Goto Extras<br>Decture: Charace<br>Cocture: Charace                                                                                                    | Environment Sys | PRODH<br>REGIO<br>tem Help                                                                                                    | Prod. Hierarchy<br>Region<br>Copy from<br>Field catalog<br><all fields=""></all>                                                                                                    |          |   |
| down ai<br>ata structure Ed                                                                                                    | nd select                                                                                                    | Environment Sys | PRODH<br>REGIO<br>tem Help                                                                                                    | Prod. Hierarchy<br>Region<br>Copy from<br>Field catalog<br><all fields=""></all>                                                                                                    |          |   |
| down ai<br>ata structure Ed<br>it Data Stru<br>it Data Stru<br>it Data Stru<br>it El 600<br>niversal Group<br>atus New                                                                                                    | nd select<br>it Goto Extras<br>Definition Extras<br>Cocture: Charace<br>Charace                                                                                                    | Environment Sys | PRODH<br>REGIO<br>tem Help                                                                                                    | Prod. Hierarchy<br>Region<br>Copy from<br>Field catalog<br><all fields=""></all>                                                                                                    |          |   |
| down ai<br>ata structure Ed<br><b>it Data Stru</b><br><b>it Data Stru</b><br><b>it Data Stru</b><br><b>it Data Stru</b><br><b>it Data Stru</b><br><b>it Data Stru</b><br><b>it Data Stru</b><br><b>it Data Stru</b>                                                                                                    | nd select<br>it Goto Extras<br>Coto Extras<br>Cotore: Characc<br>Characc                                                                                                    | Environment Sys | PRODH<br>REGIO<br>tem Help                                                                                                    | Prod. Hierarchy<br>Region Copy from Field catalog <all fields=""></all>                                                                                                    |          |   |
| down ai<br>ata structure Ed<br>It Data Stru<br>It Data Stru<br>It | nd select<br>it goto Extras<br>it Goto Extras<br>it Goto Extras<br>it Courte: Characc<br>it R R K R R R R R R R R R R R R R R R R                                                                                                    | Environment Sys | PRODH<br>REGIO                                                                                                    | Prod. Hierarchy<br>Region<br>Copy from<br>Field catalog<br><all fields=""></all>                                                                                                    |          |   |
| down ai         ata structure       Ed         >       -       -         it Data Stru       -       -         it Data Stru       -       -         it Data Structure       -       -         a structure       -       -         £16600       -       -         niversal Group       -       New         Chars       New       -                                                                                                    | nd select<br>it goto Extras<br>it Goto Extras<br>it Goto Extras<br>it Course: Charace<br>it it is it is it                                                                                                    | Environment Sys | PRODH<br>REGIO<br>tem Help<br>I I IIIIIIIIIIIIIIIIIIIIIIIIIIIIIIIII                                                                                                    | Prod. Hierarchy<br>Region<br>Copy from<br>Field catalog<br><all fields=""></all>                                                                                                    |          |   |
| down ai         ata structure       Ed         >       -       -         it Data Stru       -       -         it Data Stru       -       -         it Data Structure       -       -         a structure       -       -         E16600       -       -         niversal Group       -       -         atus       New       -         Chars       -       -         Data structure       -       -         Chars       -       -                                                                                                    | nd select<br>it goto Extras<br>it Goto Extras<br>it Goto Extras<br>it Cture: Characc<br>it R R K R R R R<br>it R R R R R R R R R R R R R R R R R R R                                                                                                    | Environment Sys | PRODH<br>REGIO<br>tem Help<br>I I I IIIIIIIIIIIIIIIIIIIIIIIIIIIIIII                                                                                                    | Prod. Hierarchy<br>Region Copy from Field catalog <all fields=""> <a></a> <a></a> <!--</td--><td></td><td></td></all> |          |   |
| down ai         ita structure       Ed         iti Data Stru         iti Data Stru         iti Data Stru         iti Data Stru         iti Data Stru         iti Data Stru         iti Data Stru         iti Data Stru         chars         New         Chars         Data structure         Chars         Data structure         Chars                                                                                                    | nd select<br>it goto Extras<br>it Goto Extras<br>it Goto Extras<br>it Contact<br>it Contact<br>it Cont | Environment Sys | PRODH<br>REGIO<br>tem Help<br>I I IIIIIIIIIIIIIIIIIIIIIIIIIIIIIIIII                                                                                                    | Prod. Hierarchy<br>Region Copy from Field catalog <all fields=""> <a></a> <a></a>  Description Region</all>                                                                                                    |          |   |
| down ai         ita structure       Ed         iti Data Stru         iti Data Stru         iti Data Stru         iti Data Stru         iti Data Stru         iti Data Stru         iti Data Stru         iti Data Stru         iti Data Stru         iti Data Stru         chars         New         Chars         Data structure         Chars         New         Chars         Data structure         Chars         New         KMVKBU         KMVKGR                                                                                                    | And select<br>it goto Extras<br>it goto Extras<br>it                                                                                   | Environment Sys | PRODH<br>REGIO<br>tem Help<br>I I I IIIIIIIIIIIIIIIIIIIIIIIIIIIIIII                                                                                                    | Prod. Hierarchy<br>Region<br>Copy from<br>Field catalog<br><all fields=""><br/>Description<br/>Region<br/>Season Year</all>                                                                                                    |          |   |
| down ai         ata structure       Ed         >           it       Data Strut         it       Data Strut         it       it       it         it       Data Strut         it       it       it         it       Data Struture       it         E16600       niversal Group       it         niversal Group       New       it         Chars       New       it         Chars       New       it         Nata structure       Characteristic       it         KMVKBU       KMVKGR       it         KUNRE       it       it                                                                                                    | And select<br>it goto Extras<br>Conture: Characc<br>Conture: Characc<br>Conture: Characc<br>Description<br>Sales Office<br>Sales Office<br>Sales Group<br>Bil-to Party                                                                                                    | Environment Sys | PRODH<br>REGIO<br>tem Help<br>I I I IIIIIIIIIIIIIIIIIIIIIIIIIIIIIII                                                                                                    | Prod. Hierarchy<br>Region<br>Copy from<br>Field catalog<br><all fields=""><br/>Description<br/>Region<br/>Season Year<br/>Season</all>                                                                                                    |          |   |
| down ai         ata structure       Ed         It Data Stru         It Data Stru         It Data Stru         It Data Stru         It Data Stru         It Data Structure         E16600         niversal Group         atus         New         Chars         Otta structure         Charateristic         KMVKBU         KUNRE         KUNRG                                                                                                    | And select<br>it goto Extras<br>Coture: Characc<br>Coture: Characc<br>Coture: Characc<br>Description<br>Sales Office<br>Sales Office<br>Sales Group<br>Bil-to Party<br>Payer                                                                                                    | Environment Sys | PRODH<br>REGIO<br>tem Help<br>I I I IIIIIIIIIIIIIIIIIIIIIIIIIIIIIII                                                                                                    | Prod. Hierarchy<br>Redion<br>Copy from<br>Field catalog<br><all fields=""><br/>Description<br/>Region<br/>Season Year<br/>Season<br/>Sales ord.hist.</all>                                                                                                    |          |   |
| down ai         ata structure       Ed         it Data Strut         it Data Strut         it Data Strut         it Data Strut         it Data Strut         it Data Strut         it Data Strut         it Data Strut         chara Struture         Chara         New         Chara Struture         Chara Struture         Struture         Struture         Struture         Struture         Struture         Struture         Struture         Struture         Struture                                                                                                    | And select<br>it goto Extras<br>Coture: Characc<br>Coture: Characc<br>Coture: Characc<br>Description<br>Sales Office<br>Sales Office<br>Sales Group<br>Bil-to Party<br>Payer<br>Ship-to Party                                                                                                    | Environment Sys | PRODH<br>REGIO<br>tem Help<br>I I I IIIIIIIIIIIIIIIIIIIIIIIIIIIIIII                                                                                                    | Prod. Hierarchy<br>Region<br>Copy from<br>Field catalog<br><all fields=""><br/>Description<br/>Region<br/>Season Year<br/>Season<br/>Sales ord.hist.<br/>Theme</all>                                                                                                    |          |   |
| down ai         ata structure       Ed         it Data Strut         it Data Strut         it Data Strut         it Data Strut         it Data Strut         it Data Strut         it Data Strut         it Data Strut         E16600         niversal Group         atus       New         Chars         Vata structure         Chars         Vata structure         Chars         KUNKBU         KUNRE         KUNRG         KUNRE         KUNWE         MATKL                                                                                                    | And select<br>it goto Extras<br>Coture: Characc<br>Coture: Characc<br>Coture: Characc<br>Coture: Characc<br>Description<br>Sales Office<br>Sales Office<br>Sales                                                 | Environment Sys | PRODH<br>REGIO<br>tem Help<br>POINT<br>POINT<br>PRODH<br>REGIO<br>PRODH<br>REGIO<br>PRODH<br>REGIO<br>SAISJ<br>SAISO<br>SAISJ<br>SAISO<br>SAISJ<br>SAISO<br>SAISJ<br>SAISO                                                                                                    | Prod. Hierarchy<br>Region<br>Field catalog<br><all fields=""><br/>Description<br/>Region<br/>Season Year<br/>Season<br/>Sales ord.hist.<br/>Theme<br/>Trading Partner</all>                                                                                                    |          |   |
| down ai         ata structure       Ed         it Data Strut         it Data Strut         it Data Strut         it Data Strut         it Data Strut         it Data Strut         it Data Strut         it Data Strut         it Data Strut         chars         New         Chars         Vata structure         Chars         Vata structure         Chars         Vata structure         Chars         KUNKER         KUNRE         KUNRG         KUNRE         KUNWE         MATKL                                                                                                    | And select<br>it goto Extras<br>it goto Extras<br>it conture: Characc<br>it it is it is it i                                                                                                    | Environment Sys | PRODH<br>REGIO<br>REGIO<br>Tem Help<br>Normality<br>Regio<br>Saisu<br>Saisu | Prod. Hierarchy<br>Region<br>Field catalog<br><all fields=""><br/>Description<br/>Region<br/>Season Year<br/>Season<br/>Sales ord.hist.<br/>Theme<br/>Trading Partner<br/>Sales Office</all>                                                                                                    |          |   |
| down ai         ata structure       Ed         it Data Stru         it Data Stru         it Data Stru         it Data Stru         it Data Stru         it Data Structure         E16600         niversal Group         atus       New         Chars         Otata structure         Characteristic         KMVKBU         KUNRE         KUNRG         KUNRG         KUNRE         KUNRE         KUNRE         KUNRE         KUNRE         KUNRE                                                                                                    | And select<br>it goto Extras<br>it goto Extras<br>it goto Extras<br>it goto Extras<br>it goto Extras<br>it goto Extras<br>it goto Extras<br>it goto Extra<br>it goto Extra<br>it goto Extr<br>it goto Extra<br>it goto Extra<br>it goto Extra<br>it goto Extr<br>it g                                                                   | Environment Sys | PRODH<br>REGIO<br>REGIO<br>Tem Help<br>Net Characteristic<br>REGIO<br>SAISJ<br>SAISO<br>SORHIST<br>THEME<br>VKBUR<br>VKBUR<br>VKGRP                                                                                                    | Prod. Hierarchy<br>Region<br>Field catalog<br><all fields=""><br/>Description<br/>Region<br/>Season Year<br/>Season<br/>Sales ord.hist.<br/>Theme<br/>Trading Partner<br/>Sales Office<br/>Sales Group</all>                                                                                                    |          |   |
| down ai         ata structure       Ed         it Data Stru         it Data Stru         it Data Stru         it Data Stru         it Data Stru         it Data Structure         E16600         niversal Group         atus       New         Chars         Vata structure         Chars         KUNRG         KUNRG         KUNRG         KUNRG         MATKL                                                                                                    | Ad select<br>© Goto Extras<br>Cocture: Characc<br>© E & K & & &<br>Cocture: Characc<br>© E & K & &<br>Cocture: Characc<br>© E & K & &<br>Cocture: Characc<br>© E & K & &<br>Cocture: Characc<br>© E &<br>Cocture: Characc<br>© E &<br>© E &<br>Cocture: Characc<br>© E &<br>© E &                                                                                                    | Environment Sys | PRODH<br>REGIO<br>REGIO<br>Term Help<br>Production<br>REGIO<br>REGIO<br>SAISJ<br>SAISO<br>SORHIST<br>THEME<br>VKBUR<br>VKBUR<br>VKBUR<br>VKBUR<br>VKBUR<br>VKBUR                                                                                                    | Prod. Hierarchy<br>Region<br>Field catalog<br><all fields=""></all>                                                                                                    |          |   |
| ata structure       Ed         ata structure       Ed         It Data Stru         It Data Stru         It Data Stru         It Data Stru         It Data Stru         It Data Structure         E16600         niversal Group         natus       New         Chara         Chara Structure         Characteristic         KUNRG         KUNRG         KUNRG         KUNRG         KUNRG         KUNRG         NATKL                                                                                                    | Image: Constraint of the select         Image: Constraint of the select         Image: Constraint of the select <td>Environment Sys</td> <td>PRODH<br/>REGIO<br/>REGIO<br/>I I I I I I I I I I I I I I I I I I I</td> <td>Prod. Hierarchy<br/>Region<br/>Field catalog<br/><all fields=""></all></td> <td></td> <td></td>                                                                                                    | Environment Sys | PRODH<br>REGIO<br>REGIO<br>I I I I I I I I I I I I I I I I I I I                                                                                                     | Prod. Hierarchy<br>Region<br>Field catalog<br><all fields=""></all>                                                                                                    |          |   |
| down ai         ata structure       Ed         >>       -       -         >>       -       -       -         >>       -       -       -       -         >>       -       -       -       -       -         >>       -       -       -       -       -       -       -       -       -       -       -       -       -       -       -       -       -       -       -       -       -       -       -       -       -       -       -       -       -       -       -       -       -       -       -       -       -       -       -       -       -       -       -       -       -       -       -       -       -       -       -       -       -       -       -       -       -       -       -       -       -       -       -       -       -       -       -       -       -       -       -       -       -       -       -       -       -       -       -       -       -       -       -       -       -       -       -       -       -                                                                                                    | Image: Constraint of the select         Image: Constraint of the select         Image: Constraint of the select <td>Environment Sys</td> <td>PRODH<br/>REGIO<br/>REGIO<br/>I I I I I I I I I I I I I I I I I I I</td> <td>Prod. Hierarchy<br/>Region<br/>Field catalog<br/><all fields=""></all></td> <td></td> <td></td>                                                                                                    | Environment Sys | PRODH<br>REGIO<br>REGIO<br>I I I I I I I I I I I I I I I I I I I                                                                                                     | Prod. Hierarchy<br>Region<br>Field catalog<br><all fields=""></all>                                                                                                    |          |   |
| down all         ata structure       Ed         >>       -       -         >>       -       -       -         >>       -       -       -       -         >>       -       -       -       -       -         >>       -       -       -       -       -       -       -       -       -       -       -       -       -       -       -       -       -       -       -       -       -       -       -       -       -       -       -       -       -       -       -       -       -       -       -       -       -       -       -       -       -       -       -       -       -       -       -       -       -       -       -       -       -       -       -       -       -       -       -       -       -       -       -       -       -       -       -       -       -       -       -       -       -       -       -       -       -       -       -       -       -       -       -       -       -       -       -       -       -                                                                                                    | Image: Constraint of the select         Image: Constraint of the select         Image: Constraint of the select <td>Environment Sys</td> <td>PRODH<br/>REGIO<br/>REGIO<br/>I I I I I I I I I I I I I I I I I I I</td> <td>Prod. Hierarchy<br/>Region<br/>Field catalog<br/><all fields=""></all></td> <td></td> <td></td>                                                                                                    | Environment Sys | PRODH<br>REGIO<br>REGIO<br>I I I I I I I I I I I I I I I I I I I                                                                                                     | Prod. Hierarchy<br>Region<br>Field catalog<br><all fields=""></all>                                                                                                    |          |   |

# Click

| <b>•</b> |
|----------|
|          |
|          |
|          |
| 1        |
|          |
|          |
| 1        |
|          |
|          |
|          |
|          |
|          |
|          |
|          |
|          |

| ☐ Data structure Ed  | lit <u>G</u> oto Extr <u>a</u> s E | in <u>v</u> ironment Syster | n <u>H</u> elp |                       |          |   |
|----------------------|------------------------------------|-----------------------------|----------------|-----------------------|----------|---|
| 0                    |                                    | 🖓 🕅 🚔 l 👷 🔇                 | 2222           | 2   🕜 🖳               |          |   |
| Edit Data Chu        | atura Charact                      | ovietie Course              |                |                       |          |   |
|                      | icture: Charact                    | ensuc Screel                | /              |                       |          |   |
|                      | ' 🗈 🗈 🗶 🖬 🤮 🗋                      | ]                           |                |                       |          |   |
|                      |                                    |                             |                |                       |          |   |
| Data structure       |                                    | Processing                  |                | Copy from             |          |   |
| CE16600              |                                    | Change Change               | e view         | Field catalog         |          |   |
| Status New           |                                    |                             |                | <all ileids=""></all> |          |   |
|                      |                                    |                             |                |                       |          |   |
|                      |                                    |                             |                |                       |          |   |
| Chars                |                                    |                             |                |                       |          |   |
|                      |                                    |                             | <b>T</b> ( (   |                       |          |   |
| Data structure       | Description                        |                             | Transfer from  | Description           |          |   |
| KMVKBU               | Sales Office                       |                             | KUNWE          | Ship-to Party         |          |   |
| KMVKGR               | Sales Group                        | -                           | LAND1          | Ctry/Reg.             |          |   |
| KUNRE                | Bill-to Party                      |                             | MAABC          | ABC Indicator         |          |   |
| KUNRG                | Payer                              |                             | MATKL          | Material Group        | 1        |   |
| KUNWE                | Ship-to Party                      |                             | PARTNER        | Partner               |          |   |
| MATKL                | Material Group                     |                             | PRODH          | Prod. Hierarchy       |          |   |
| WW012                | Country shipped to                 | [4                          | SAISJ          | Season Year           |          |   |
|                      | country shipped to                 |                             | SAISO          | Season                |          |   |
|                      |                                    |                             | SORHIST        | Sales ord.hist.       |          |   |
|                      |                                    |                             | THEME          | Theme                 |          |   |
|                      |                                    |                             | VBUND          | Trading Partner       | <u>i</u> |   |
|                      |                                    |                             | VKGRP          | Sales Group           |          |   |
|                      |                                    |                             | WW012          | Country shipped to    | 1        |   |
|                      |                                    |                             | WW101          | Size                  |          |   |
| Saving structure tab | ble(s)                             |                             |                | SAP                   |          | Þ |
|                      | N.50                               | S. C.                       |                |                       |          |   |
| 14                   |                                    |                             |                |                       |          |   |

| /* +} 92 ≗ 7                          | E B 🗶 🛱 🥞 🗋 🚺      |          |                |                                                     |            |  |
|---------------------------------------|--------------------|----------|----------------|-----------------------------------------------------|------------|--|
| ta structure<br>CE16600<br>Status New | Proc               | Change Y | view           | Copy from<br>Field catalog<br><all fields=""></all> |            |  |
| Chars                                 |                    |          |                |                                                     |            |  |
| Data structure                        |                    |          | Transfer from  |                                                     |            |  |
| Characteristic                        | Description        |          | Characteristic | Description                                         |            |  |
| KMVKBU                                | Sales Office       |          | KUNWE          | Ship-to Party                                       | <b>i</b> • |  |
| KMVKGR                                | Sales Group        | <b>.</b> | LAND1          | Ctry/Reg.                                           | Ŧ          |  |
| KUNRE                                 | Bill-to Party      |          | MAABC          | ABC Indicator                                       |            |  |
| KUNRG                                 | Payer              |          | MATKL          | Material Group                                      | 1          |  |
| KUNWE                                 | Ship-to Party      |          | PARTNER        | Partner                                             |            |  |
| MATKL                                 | Material Group     |          | PRODH          | Prod. Hierarchy                                     |            |  |
| VBUND                                 | Trading Partner    |          | REGIO          | Region                                              |            |  |
| WW012                                 | Country shipped to |          | SAISJ          | Season Year                                         |            |  |
|                                       |                    |          | SAISO          | Season                                              |            |  |
|                                       |                    |          | SORHIST        | Sales ord.hist.                                     |            |  |
|                                       |                    |          | THEME          | Theme                                               |            |  |
|                                       |                    |          | VBUND          | Trading Partner                                     | 1          |  |
|                                       |                    |          | VKBUR          | Sales Office                                        |            |  |
|                                       |                    |          | VKGRP          | Sales Group                                         |            |  |
|                                       |                    |          | WW012          | Country shipped to                                  | 1          |  |
|                                       |                    | -        | WW101          | Size                                                |            |  |
| ata structure table (                 | E16600 saved       |          |                | SAP                                                 |            |  |
| Ø                                     | 205                |          |                |                                                     |            |  |
|                                       | N .                |          |                |                                                     |            |  |

|                    |                     | ment S     | ystem    | цеф            |                       |   |   |
|--------------------|---------------------|------------|----------|----------------|-----------------------|---|---|
|                    | 🔽 🗶 🔝 🛛 🖉 🖉         | 1 🖨 🝈      | 🚯 I 🕯    | 5 🔁 💭 🎝 I 👼    | z   🕜 🖳               |   |   |
| dit Data Str       | ucturo: Charactoric | tic Sci    |          |                |                       |   |   |
|                    |                     | lic Sci    | een      |                |                       |   |   |
| / 🕂 된 🏯 🖻          |                     |            |          |                |                       |   |   |
|                    |                     |            |          |                |                       |   |   |
| ata structure      | Proc                | essing     |          |                | Copy from             |   |   |
| CE16600            |                     | ) C        | hange v  | iew            | Field catalog         |   |   |
| Status New         |                     |            |          |                | <all fields=""></all> |   |   |
|                    |                     |            |          |                |                       |   |   |
|                    |                     |            |          |                |                       |   |   |
| Chars              |                     |            |          |                |                       |   | _ |
|                    |                     |            |          |                |                       |   |   |
| Data structure     | Description         |            |          | I ransfer from | Description           |   |   |
| KMVKBU             | Sales Office        |            | -        | KUNWE          | Ship-to Party         |   |   |
| KMVKGR             | Sales Group         | <b>T</b>   | -        | LAND1          | Ctry/Reg.             |   |   |
| KUNRE              | Bill-to Party       |            |          | MAABC          | ABC Indicator         |   |   |
| KUNRG              | Payer               |            |          | MATKL          | Material Group        | i |   |
| KUNWE              | Ship-to Party       |            |          | PARTNER        | Partner               |   |   |
| MATKL              | Material Group      |            | _        | PRODH          | Prod. Hierarchy       |   |   |
| VBUND              | Trading Partner     |            | <b>-</b> | REGIO          | Region                |   |   |
| WW012              | Country snipped to  |            | •        | SAISO          | Season                |   |   |
| _                  |                     |            |          | SORHIST        | Sales ord.hist.       |   |   |
|                    |                     |            |          | THEME          | Theme                 |   |   |
|                    |                     |            |          | VBUND          | Trading Partner       | 1 |   |
|                    |                     |            |          | VKBUR          | Sales Office          |   |   |
|                    |                     |            | _        | VKGRP          | Sales Group           |   |   |
|                    |                     |            | -        | WW012          | Country shipped to    |   |   |
| Execute mass act.  | program             |            |          | WWI01          | SIZE                  | * |   |
| Excedice muss dec. | program             |            |          |                |                       |   |   |
|                    |                     |            |          |                |                       |   |   |
|                    |                     |            |          |                |                       |   |   |
|                    |                     |            | .C       |                |                       |   |   |
|                    |                     | , <b>(</b> | Ç.       |                |                       |   |   |
|                    | Ś                   |            | 5        |                |                       |   |   |
|                    | Ś                   |            | 5        |                |                       |   |   |
|                    |                     |            | 5        |                |                       |   |   |
|                    |                     |            | S        |                |                       |   |   |
|                    |                     |            |          |                |                       |   |   |
|                    | 6319                |            | .5       |                |                       |   |   |
|                    | 5319                |            | S.S.     |                |                       |   |   |
|                    | 500                 |            |          |                |                       |   |   |
|                    | N.SOL               |            | .C       |                |                       |   |   |
|                    | N.SO.S              |            | S        |                |                       |   |   |
|                    | N-SOL               |            | .c       |                |                       |   |   |
|                    | N-SOL               |            |          |                |                       |   |   |
|                    | N-SOL               |            | .0       |                |                       |   |   |

| ta structure<br>CE16600<br>tatus Active |                    | cessing    | view           | Copy from<br>Field catalog<br><all fields=""></all> |            |  |
|-----------------------------------------|--------------------|------------|----------------|-----------------------------------------------------|------------|--|
| Chars                                   |                    |            |                |                                                     |            |  |
| Data structure                          |                    |            | Transfer from  |                                                     |            |  |
| Characteristic                          | Description        | <b>•••</b> | Characteristic | Description                                         |            |  |
| KMVKBU                                  | Sales Office       | <b>•</b>   | KUNWE          | Ship-to Party                                       | <b>i</b> • |  |
| KMVKGR                                  | Sales Group        | <b>T</b>   | LAND1          | Ctry/Reg.                                           | <b>T</b>   |  |
| KUNRE                                   | Bill-to Party      |            | MAABC          | ABC Indicator                                       |            |  |
| KUNRG                                   | Payer              |            | MATKL          | Material Group                                      | 1          |  |
| KUNWE                                   | Ship-to Party      |            | PARTNER        | Partner                                             |            |  |
| MATKL                                   | Material Group     |            | PRODH          | Prod. Hierarchy                                     |            |  |
| VBUND                                   | Trading Partner    |            | REGIO          | Region                                              |            |  |
| WW012                                   | Country shipped to | <b></b>    | SAISJ          | Season Year                                         |            |  |
|                                         |                    |            | SAISO          | Season<br>Color and biot                            |            |  |
|                                         |                    |            | TUPMP          | Thoma                                               |            |  |
|                                         |                    |            | VBUND          | Trading Partner                                     |            |  |
|                                         |                    |            | VKBUR          | Sales Office                                        |            |  |
|                                         |                    | _          | VKGRP          | Sales Group                                         |            |  |
|                                         |                    |            | WW012          | Country shipped to                                  | 1          |  |
|                                         |                    | _          | WW101          | Size                                                |            |  |
| ~                                       |                    |            | 5              |                                                     |            |  |

| Operating concern       | Edit Goto Extras System Help        |
|-------------------------|-------------------------------------|
| <b>9</b>                | 🚽 🔍 📙 I 🐼 🚫 🗎 🍈 🛍 🛱 💶 🖬 🖬 🖬 🐨 🖓 💭 🖳 |
| Maintain Ope            | erating Concern                     |
| 🗅 🖶 💶 Actions           | 🗾 Data structure 🛛 📆                |
| Operating Concern       | 6600 Universal Group                |
| Status                  |                                     |
|                         |                                     |
|                         | Aurbutes Environment                |
| 63                      |                                     |
| Description             | Universal Group                     |
| •                       |                                     |
| Type of Profitability A | nalysis                             |
| Margin Analysis         |                                     |
| Combined                |                                     |
| Data structure          |                                     |
| Change                  | Status COD 📔                        |
|                         |                                     |
|                         |                                     |
|                         |                                     |
|                         |                                     |
|                         | N                                   |
| R.                      |                                     |
|                         |                                     |
|                         |                                     |

| Operating concern Edit       | Goto Extr <u>a</u> s System Help |    |
|------------------------------|----------------------------------|----|
| Azintzin Onenat              |                                  |    |
|                              |                                  |    |
|                              |                                  |    |
| Status                       | 6600 Diversal Group              |    |
| Status                       |                                  |    |
| Data Structure Attribu       | tes Environment                  |    |
|                              |                                  |    |
| 2                            |                                  |    |
| perating concern currency    |                                  |    |
| cal year variant             |                                  |    |
|                              |                                  |    |
| osting-Based Profitability A | ialysis                          |    |
| Company Code Currency        |                                  |    |
| OpConcern crcy,PrCtr val     | ation                            |    |
| Comp.Code crcy,PrCtr va      | uation                           |    |
|                              |                                  |    |
| 2nd period type - weeks      |                                  |    |
| Act. 2nd per. type           |                                  |    |
|                              |                                  |    |
|                              |                                  |    |
|                              |                                  |    |
|                              |                                  |    |
|                              |                                  |    |
|                              |                                  |    |
|                              | 2                                | AP |
|                              |                                  |    |
| N'                           |                                  |    |
|                              |                                  |    |

| 로 <u>O</u> perating concern <u>E</u> dit <u>G</u> oto                          | Extr <u>a</u> s S <u>v</u> stem <u>H</u> eb           |
|--------------------------------------------------------------------------------|-------------------------------------------------------|
|                                                                                | @@@!≜前路 \$1\$ ↓\$ 同同 @♥                               |
| Maintain Operating Con                                                         | cern                                                  |
| C C Actions C Data structure                                                   |                                                       |
| Operating Concern 6600                                                         | Universal Group                                       |
|                                                                                |                                                       |
| Data Structure Attributes Env                                                  | ironment                                              |
|                                                                                | reate attributes                                      |
| Operating concern currency                                                     | Attributes do not exist Should attributes be created? |
| Fiscal year variant                                                            | Ves No Cancel                                         |
| Costing-Based Profitability Analysis<br>Currency types for costing-based Profi | tabity Analysis                                       |
| Company Code Currency                                                          |                                                       |
| Comp.Code crcy,PrCtr valuation                                                 |                                                       |
| 2nd period type - weeks                                                        |                                                       |
| Act. 2nd per. type                                                             |                                                       |
| Plan 2nd per. type                                                             |                                                       |
|                                                                                |                                                       |
|                                                                                |                                                       |
|                                                                                |                                                       |
|                                                                                |                                                       |
|                                                                                |                                                       |
|                                                                                |                                                       |
|                                                                                |                                                       |
| Vac                                                                            |                                                       |
|                                                                                |                                                       |
|                                                                                |                                                       |
|                                                                                |                                                       |
|                                                                                |                                                       |
| 5                                                                              |                                                       |
|                                                                                |                                                       |
|                                                                                |                                                       |
|                                                                                |                                                       |
| .0.                                                                            |                                                       |
|                                                                                |                                                       |
|                                                                                |                                                       |
|                                                                                |                                                       |
|                                                                                |                                                       |
|                                                                                |                                                       |

| 译 <u>O</u> perating concern <u>E</u> dit <u>G</u> oto Extr <u>a</u> s System <u>H</u> elp                    |
|----------------------------------------------------------------------------------------------------|
| 🖉 🔍 - 🔍 - 💭 - 😓 - 😓 - 😓 - 🚔 - 🏥 - 🏥 - 🎽 - 🖓 - 💭                                                              |
| Maintain Operating Concern                                                                                   |
| 🗅 📫 🚅 Actions 🛛 🖆 Data structure 🏻 🍿                                                                         |
| Operating Concern     6600     Universal Group       Status     ImCO                                         |
| Data Structure Attributes Environment                                                                        |
|                                                                                                    |
| Operating concern currency     Image: Concern currency       Fiscal year variant     Image: Concern currency |
| Costing-Based Profitability Analysis                                                                         |
| Currency types for costing-based Profitability Analysis         Company Code Currency                        |
| 2nd period type - weeks         Act. 2nd per. type         Plan 2nd per. type                                |
|                                                                                                    |
|                                                                                                    |
| Sapilon Sapilon                                                                                              |

Update the following:-

| Maintain Operating Concern                                                                                                    |
|----------------------------------------------------------------------------------------------------|
|                                                                                                    |
| L L Actions L Data structure                                                                                                    |
| Operating Concern 6600 Universal Group                                                                                                    |
| Status 📕 🔍                                                                                                    |
| Data Structure Attributes Environment                                                                                                    |
|                                                                                                    |
|                                                                                                    |
| Operating concern currency USD                                                                                                    |
| Fiscal year variant V3                                                                                                    |
| Casting David Durft althe Analysis                                                                                                    |
| Costing-Based Profitability Analysis Currency types for costing-based Profitability Analysis                                                                                                    |
| Company Code Currency                                                                                                    |
| OpConcern crcy, PrCtr valuation                                                                                                    |
| Comp.Code crcy,PrCtr valuation                                                                                                    |
| 2nd period type - weeks                                                                                                    |
| Act. 2nd per. type                                                                                                    |
| Plan 2nd per. type                                                                                                    |
|                                                                                                    |
| ss enter<br>cal year variant:-The fiscal year variant should match with the controlling area<br>al year variant and the company code fiscal year variant. We select V3 since<br>mpany code 6600; controlling area 6600 has the same fiscal year variant. |
| k on 🖻                                                                                                    |
| k on                                                                                                    |

| 더 Operating concern Edit Goto Extr <u>a</u> s System <u>H</u> elp |
|-------------------------------------------------------------------|
| 🔍 🔍 🔍 🖳 I 🚷 🚷 I 🚔 🛗 🖓 I 🏝 🗅 🖓 💭 I 🚱 🚱 🖳 👻                         |
| Maintain Operating Concern                                        |
| 🗋 📫 🚅 Actions 💶 Data structure                                    |
| Operating Concern 6600 D Universal Group                          |
| Status 🖉 🔿                                                        |
| Data Structure Attributes Environment                             |
|                                                                   |
| Status 000                                                        |
|                                                                   |
| Client-specific part                                              |
| Status     Image: CO                                              |
|                                                                   |
|                                                                   |
|                                                                   |
|                                                                   |
|                                                                   |
|                                                                   |
|                                                                   |
|                                                                   |
|                                                                   |
|                                                                   |
| SAP                                                               |
|                                                                   |
|                                                                   |
|                                                                   |
|                                                                   |
| Cross-client part                                                 |
|                                                                   |
| Status COO                                                        |
|                                                                   |
|                                                                   |
|                                                                   |

| Cose deit elgets: 7 % generated                                                                                                    |                           | : <u>G</u> oto Extr <u>a</u> s System <u>H</u> elp |  |
|----------------------------------------------------------------------------------------------------|---------------------------|----------------------------------------------------|--|
| Maintain Operating Concern         Image: Actors       Data structure         Generating Concern       Geoup         Status       Maintain Concern         Data Structure       Attributes         Environment       Environment         Image: Status       Image: Status         Data Structure       Attributes         Environment       Environment         Image: Status       Image: Status         Status       Image: Status         Status       Image: Status         Image: Status       Image: Status         Image: Status       Image: Status                                                                                                    |                           |                                                    |  |
| Image: Second Structure Image: Second Structure | Maintain Operati          | ing Concern                                        |  |
| Operating Concerning Status       Image: Status         Data Structure       Attributes         Status       Image: Status         Centraspectic part       Image: Status         Status       Image: Status         Status       Image: Status         Status       Image: Status         Image: Status       Image: Status         Image: Status                                                                                                    | 🗋 📫 🖾 Actions 🖉 Data      | ta structure 🛛 💼                                   |  |
| Image: Construction of the second second  | Operating Concern         | 6600 Universal Group                               |  |
| Data Structure       Natributes       Environment         Status       CO         Cent-specific part       Co         Status       CO                                                                                                    |                           |                                                    |  |
| Status       Considert part         Status       NO                                                                                                    | Data Structure Attribu    | utes Environment                                   |  |
| Status Cent-specific part Status Status                                                                                                    | Cross-client part         |                                                    |  |
| Image: Status         Image: Status                                                                                                    | Status                    |                                                    |  |
| Coss-dent objects: 7 % generated                                                                                                    | Client-specific part      |                                                    |  |
| Cross-clent objects: 7 % generated                                                                                                    | Status                    | <b>★</b> 00                                        |  |
| Cross-clent objects; 7 % generated                                                                                                    |                           |                                                    |  |
| Cross-clent objects: 7 % generated                                                                                                    |                           |                                                    |  |
| Cross-dent objects: 7 % generated                                                                                                    |                           |                                                    |  |
| Cross-clent objects: 7 % generated                                                                                                    |                           |                                                    |  |
| Cross-clent objects: 7 % generated                                                                                                    |                           |                                                    |  |
| Cross-clent objects: 7 % generated                                                                                                    |                           |                                                    |  |
| Cross-dent abjects: 7 % generated                                                                                                    |                           |                                                    |  |
| Cross-dent objects: 7 % generated                                                                                                    |                           |                                                    |  |
| Cross-clent objects: 7 % generated                                                                                                    |                           |                                                    |  |
|                                                                                                    |                           |                                                    |  |
| MMM. Sapillo                                                                                                    | Cross dant abjects: 7, 8  | % generated                                        |  |
|                                                                                                    | Cross-client objects: 7 9 | % generated                                        |  |

|                                                                                                    | vstem Help                                                                                                    |               |
|----------------------------------------------------------------------------------------------------|----------------------------------------------------------------------------------------------------|---------------|
|                                                                                                    |                                                                                                    |               |
| Maintain Operating Concern                                                                                                    |                                                                                                    |               |
|                                                                                                    |                                                                                                    |               |
| Data structure                                                                                                    |                                                                                                    |               |
| Operating Concern 6600 Universa                                                                                                    | l Group                                                                                                    |               |
|                                                                                                    |                                                                                                    |               |
| Data Structure Attributes Environment                                                                                                    |                                                                                                    | 1             |
| Cross-client part                                                                                                    |                                                                                                    |               |
| Status 000                                                                                                    |                                                                                                    |               |
|                                                                                                    |                                                                                                    |               |
| Client-specific part                                                                                                    |                                                                                                    |               |
|                                                                                                    |                                                                                                    |               |
|                                                                                                    |                                                                                                    |               |
|                                                                                                    |                                                                                                    |               |
| I he environment has not been                                                                                                    | a generated completely                                                                                                    |               |
|                                                                                                    |                                                                                                    |               |
|                                                                                                    |                                                                                                    |               |
|                                                                                                    |                                                                                                    |               |
|                                                                                                    |                                                                                                    |               |
|                                                                                                    |                                                                                                    |               |
|                                                                                                    |                                                                                                    |               |
|                                                                                                    |                                                                                                    |               |
|                                                                                                    | SAP                                                                                                    | A4H (1) 100 • |
| Click on<br>Click on<br>Click | Nu Action Transactio Mode<br>162 Generate environmer KEA0 Dialog processin<br>24 Save/activate data stKEA0 Dialog processin<br>24 Save/activate data stKEA0 Dialog processin<br>24 Save/activate data stKEA0 Dialog processin<br>25 Save/activate data stKEA0 Dialog processin<br>26 Save/activate data stKEA0 Dialog processin<br>27 Save/activate data stKEA0 Dialog processin<br>28 Save/activate data stKEA0 Dialog processin<br>29 Save/activate data stKEA0 Dialog processin<br>29 Save/activate data stKEA0 Dialog processin<br>20 Save/activate data stKEA0 Dialog processin<br>20 Save/activate data stKEA0 Dialog processin<br>20 Save/activate data stKEA0 Dialog processin |               |
|                                                                                                    |                                                                                                    |               |

| 匠 Log Edit <u>G</u> oto System <u>H</u> elp |           |                     |             |                             |
|---------------------------------------------|-----------|---------------------|-------------|-----------------------------|
| 🖉 🔄 👻 🦷 🖓                                   |           |                     | 5551        | ≂ ⊂   ⊘ 晃                   |
| Display logs                                |           |                     |             |                             |
| Date/Time/User                              | Nu        | Action              | Transactio  | . Mode                      |
| ▼ 🥘 16.07.2023 14:14:05 S422USER7           | 162       | Generate environme  | KEA0        | Dialog processin            |
| • Problem Class Other                       | 12        |                     |             | -                           |
| • 🖲 Problem Class Important                 | 2         |                     |             |                             |
| • 🛆 Problem Class Medium                    | 20        |                     |             | 00000                       |
| «. L T M M T. I                             | 60        | . 🗈 . 🆽 I 💷 0 🕽     | 🖲 2 🛆 o 🗖   |                             |
| Type Message Text                           |           |                     |             | Long Details                |
| New CO-PA characteristic for ACDOCA. F      | lease sta | rt report FCO_ADD_C | OPA_FIELD_T | TO_ACDOCA in background 📀 🖳 |
| 🧵 Client independent environment has not l  | oeen gen  | erated completely   |             |                             |
|                                             |           |                     |             |                             |
|                                             |           |                     |             |                             |
|                                             |           |                     |             |                             |
|                                             |           |                     |             |                             |
|                                             |           |                     |             |                             |
|                                             |           |                     |             |                             |
|                                             |           |                     |             |                             |
|                                             |           |                     |             |                             |
|                                             |           |                     |             |                             |
|                                             |           |                     |             |                             |
|                                             |           |                     |             |                             |

Run this program FCO\_ADD\_COPA\_FIELD\_TO\_ACDOCA in background using tcode SE38

| <u>P</u> rogram | <u>Edit G</u> oto Utilitie <u>s</u> En <u>v</u> ironment System <u>H</u> elp |
|-----------------|------------------------------------------------------------------------------|
| <b>&gt;</b>     | 🔻 😓   😪 😪 🤤   🚔 🛗 🖄 📫 📫 🖬 💭 💭 💭 🔛                                            |
| ABAP Ed         | litor: Initial Screen                                                        |
| ia 🥕 🕼 🕏        | ት 拝 🕕   📅 🔽 🙌 🕼 Debugging 🛛 🚱 With Variant 🛛 🛅 Variants                      |
|                 |                                                                              |
|                 |                                                                              |
| rogram          | FCO ADD COPA FIELD TO ACDOCA                                                 |
| -               |                                                                              |
| Subobjects      |                                                                              |
| Source Cod      | e                                                                            |
| Variants        |                                                                              |
| Attributes      |                                                                              |
| 🔾 Text eleme    | nts                                                                          |
| O Documenta     | tion                                                                         |
|                 |                                                                              |
| ം Displ         | ay Change Change                                                             |
|                 |                                                                              |
|                 |                                                                              |
|                 |                                                                              |
|                 |                                                                              |

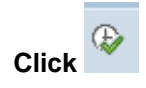

|     | ē   | <u>P</u> rogram | <u>E</u> dit ( | <u>G</u> oto Syst | em <u>H</u> elp |        |         |             |        |         |              |     |  |
|-----|-----|-----------------|----------------|-------------------|-----------------|--------|---------|-------------|--------|---------|--------------|-----|--|
|     | Ø   |                 |                | • «               |                 | 🔗 😪    | l 🖨 (1) | i iii € 1 € | 100    | تا الله | <u>~</u>   ? | ) 💻 |  |
| 100 | A   | dd ne           | w CO-          | PA chara          | acteris         | tic to | ACD     | OCA s       | tructu | ire     |              |     |  |
|     | æ   |                 |                |                   |                 |        |         |             |        |         |              |     |  |
|     | Ope | erating con     | cern           |                   |                 | 660    |         |             |        |         |              |     |  |
|     |     |                 |                |                   |                 |        |         |             |        |         |              |     |  |
|     |     |                 |                |                   |                 |        |         |             |        |         |              |     |  |
|     |     |                 |                |                   |                 |        |         |             |        |         |              |     |  |
|     |     |                 |                |                   |                 |        |         |             |        |         |              |     |  |
|     |     |                 |                |                   |                 |        |         |             |        |         |              |     |  |
|     |     |                 |                |                   |                 |        |         |             |        |         |              |     |  |
|     |     |                 |                |                   |                 |        |         |             |        |         |              |     |  |
|     |     |                 |                |                   |                 |        |         |             |        |         |              |     |  |
|     |     |                 |                |                   |                 |        |         |             |        |         |              |     |  |
|     |     |                 |                |                   |                 | 5      |         |             |        |         |              |     |  |
| CI  | ick |                 |                |                   | $\sim$          |        |         |             |        |         |              |     |  |
|     |     |                 |                |                   | R               |        |         |             |        |         |              |     |  |
|     |     |                 |                | 5                 |                 |        |         |             |        |         |              |     |  |
|     |     |                 | 2              | •                 |                 |        |         |             |        |         |              |     |  |
|     |     | 5               |                |                   |                 |        |         |             |        |         |              |     |  |
|     |     | 2               |                |                   |                 |        |         |             |        |         |              |     |  |
|     |     |                 |                |                   |                 |        |         |             |        |         |              |     |  |
|     |     |                 |                |                   |                 |        |         |             |        |         |              |     |  |
|     |     |                 |                |                   |                 |        |         |             |        |         |              |     |  |

| ¢   | Program     Edit     Goto       Execute       Execute and Print       Execute in Background       Exit     S | System<br>F8<br>Ctrl+P<br>F9<br>Shift+F3 | Help |
|-----|----------------------------------------------------------------------------------------------------|------------------------------------------|------|
| Opt | erating concern                                                                                              |                                          |      |
|     | MN.SOR                                                                                                    |                                          |      |

| <u>P</u> rogram <u>E</u> dit <u>G</u> ot | to System <u>H</u> elp            |                |   |
|------------------------------------------|-----------------------------------|----------------|---|
|                                          | ▼ « 🗄 I @ @ @ I 🖹 🛍 🖺 12 12 ;     |                |   |
| Add new CO-PA                            | A characteristic to ACDOCA struct | ture           |   |
| >                                        |                                   |                |   |
| Background Print Param                   | neters                            | ×              | 1 |
| Output Device                            |                                   |                | 1 |
| Number of Copies                         | 1                                 |                |   |
| Page Area                                |                                   |                |   |
| Everything                               |                                   |                |   |
| O Page                                   | 0 to 0                            |                |   |
|                                          |                                   |                |   |
| Properties                               |                                   |                |   |
| Print Time                               | SAP spool only for now            |                |   |
|                                          |                                   |                |   |
|                                          |                                   |                | _ |
|                                          |                                   | Properties 🗶 🚺 |   |
|                                          |                                   | Properties 🗶 🚺 |   |
|                                          |                                   | Properties 💥 🚺 |   |
|                                          |                                   | Properties 🗶 ፤ |   |
|                                          | Rico                              | Properties 🗶 ፤ |   |
|                                          | Sagin                             | Properties 🗶 ፤ |   |
|                                          | Sagin                             | Properties 🗶 ፤ |   |
|                                          | Sagin                             | Properties 💥 🚺 |   |
|                                          | Sagin                             | Properties 🗶 ፤ |   |
|                                          | sacilo                            | Vroperties 🗶 ፤ |   |
| www                                      | socie                             | Properties 🗶 🗓 |   |

| 문 Program <u>E</u> dit <u>G</u> oto System <u>H</u> elp                                                    |  |
|----------------------------------------------------------------------------------------------------|--|
|                                                                                                    |  |
| Add new CO-PA characteristic to ACDOCA structure                                                           |  |
|                                                                                                    |  |
| F Start Time                                                                                               |  |
|                                                                                                    |  |
| Immediate         Date/Time         After Job         After Event         Operation Mode         Immediate |  |
| Date/Time                                                                                                  |  |
|                                                                                                    |  |
|                                                                                                    |  |
|                                                                                                    |  |
|                                                                                                    |  |
| After Job Operation Mode                                                                                   |  |
|                                                                                                    |  |
|                                                                                                    |  |
| After Event                                                                                                |  |
| Antei Lvent                                                                                                |  |
|                                                                                                    |  |
|                                                                                                    |  |
|                                                                                                    |  |
|                                                                                                    |  |
|                                                                                                    |  |
|                                                                                                    |  |
|                                                                                                    |  |
| Immediate                                                                                                  |  |
| Click                                                                                                    |  |
|                                                                                                    |  |
|                                                                                                    |  |
|                                                                                                    |  |
|                                                                                                    |  |
|                                                                                                    |  |
|                                                                                                    |  |
|                                                                                                    |  |
|                                                                                                    |  |
| 7                                                                                                    |  |
|                                                                                                    |  |
|                                                                                                    |  |
|                                                                                                    |  |

|              | • « 📙        |               | n (k) 12 D D : |                 |                |  |
|--------------|--------------|---------------|----------------|-----------------|----------------|--|
| Add new CO   | -PA characte | eristic to AC | DOCA structur  | е               |                |  |
| •            |              |               |                |                 |                |  |
| 🖻 Start Time |              |               |                |                 | ×              |  |
| Immediate    | Date/Time    | After Job     | After Event    | Operation Mod   | le 🔿           |  |
| Date/Time    |              |               |                |                 |                |  |
|              |              |               |                |                 |                |  |
| 🖌 Immediate  | Start        |               |                |                 |                |  |
|              |              |               |                |                 |                |  |
| After Job    |              |               | Operation M    | lode            |                |  |
|              |              |               |                |                 |                |  |
| After Event  |              |               |                |                 |                |  |
|              |              |               |                |                 |                |  |
|              |              |               |                |                 |                |  |
| Periodic Job |              | L<br>L        |                |                 |                |  |
|              |              |               | V Check        | Period values F | Restrictions 🔀 |  |
|              |              |               |                |                 |                |  |
|              |              |               |                |                 |                |  |
|              |              |               | )              |                 |                |  |
|              |              | $\sim$        |                |                 |                |  |
|              | 9            | X             |                |                 |                |  |
|              | S            |               |                |                 |                |  |
|              | 1.           |               |                |                 |                |  |
| 2            |              |               |                |                 |                |  |
| 14           |              |               |                |                 |                |  |
|              |              |               |                |                 |                |  |
|              |              |               |                |                 |                |  |
|              |              |               |                |                 |                |  |

| 도 <u>P</u> rogram <u>E</u> dit <u>G</u> oto S                                                                                                    | ұstem <u>H</u> elp                       |
|----------------------------------------------------------------------------------------------------|------------------------------------------|
| <ul> <li>The second second</li></ul> | « 🔚   😪 😪   🚔                            |
| Add new CO-PA ch                                                                                                    | aracteristic to ACDOCA structure         |
| •                                                                                                    |                                          |
| Operating concern                                                                                                    |                                          |
| Background job was scheduled                                                                                                    | for program FCO_ADD_COPA_FIELD_TO_ACDOCA |
| heck the status in                                                                                                    | SM37                                     |
| ANN'S                                                                                                    |                                          |

| eleased                                                                                                    | ion <b>i</b> Info                                                                           | prmation                                                     |                                                                                                    |                                 |                                                                                                    |                                           |                         |                |
|----------------------------------------------------------------------------------------------------|---------------------------------------------------------------------------------------------|--------------------------------------------------------------|----------------------------------------------------------------------------------------------------|---------------------------------|----------------------------------------------------------------------------------------------------|-------------------------------------------|-------------------------|----------------|
| *<br>S422<br>eleased                                                                                                    | 2USER7                                                                                      | ]                                                            |                                                                                                    |                                 |                                                                                                    |                                           |                         |                |
| s42:<br>Heased                                                                                                    | 2USER7                                                                                      | ]                                                            |                                                                                                    |                                 |                                                                                                    |                                           |                         |                |
| eleased                                                                                                    |                                                                                             |                                                              |                                                                                                    |                                 |                                                                                                    |                                           |                         |                |
| eleased                                                                                                    |                                                                                             |                                                              |                                                                                                    |                                 |                                                                                                    |                                           |                         |                |
|                                                                                                    | 🖌 Ready                                                                                     | Activ                                                        | e 🖌 Finish                                                                                                    | ed                              | Canceled                                                                                                   |                                           |                         |                |
|                                                                                                    |                                                                                             |                                                              |                                                                                                    |                                 |                                                                                                    |                                           |                         |                |
| n 🕫 16.0                                                                                                    | 07.2023                                                                                     | To 🕫                                                         | 16.07.202                                                                                                    | 3                               |                                                                                                    |                                           |                         |                |
| ı                                                                                                    |                                                                                             | To 🕑                                                         |                                                                                                    |                                 |                                                                                                    |                                           |                         |                |
|                                                                                                    |                                                                                             |                                                              |                                                                                                    | •                               |                                                                                                    |                                           |                         |                |
|                                                                                                    |                                                                                             |                                                              |                                                                                                    |                                 |                                                                                                    |                                           |                         |                |
|                                                                                                    |                                                                                             |                                                              |                                                                                                    |                                 |                                                                                                    |                                           |                         |                |
|                                                                                                    |                                                                                             |                                                              |                                                                                                    |                                 |                                                                                                    |                                           |                         |                |
| 2ettings System                                                                                                    | Help                                                                                        |                                                              |                                                                                                    |                                 |                                                                                                    |                                           | _                       |                |
|                                                                                                    | 🛎 📶 🚯 👗 🗓                                                                                   |                                                              |                                                                                                    |                                 |                                                                                                    |                                           |                         |                |
|                                                                                                    |                                                                                             | 1,1,2,1,2,1,2,2                                              | 0 🖳                                                                                                    |                                 |                                                                                                    |                                           |                         |                |
| Spool 🔂 Job log                                                                                                    | g 🍄 Step 🍳                                                                                  | ) 슈) 볶)   두  전<br>Job details   <mark>문</mark> A             | plication servers                                                                                                    | ••• 7 = 7                       | 2                                                                                                    |                                           |                         |                |
| Spool (3) Job log<br>2023 at: :<br>2023 at: :<br>;: *<br>S422USER7                                                                                                    | g 🤑 Step 🤮                                                                                  | ] 🔔 🏝   🜄 🖻                                                  | 🐼 💂                                                                                                    | í ⊞ 77 ≗ 7                      | 7                                                                                                    |                                           |                         |                |
| Spool [6] Job (o,<br>2023 at: :<br>2023 at: :<br>3: *<br>S422USER7<br>♥ Ready<br>it ID:<br>a name :                                                                                                    | g ♣ <sup>®</sup> Step ④<br>: :<br>: :<br>♥ Active                                           | Job detais   🖏 A                                             | 🐼 晃<br>pication servers 🧏                                                                                                    | :⊞ ¥ ≞ 1                        | 7                                                                                                    |                                           |                         |                |
| Spool [b] Job lo<br>2023 at: :<br>2023 at: :<br>si *<br>S422USER7<br>√ Ready<br>nt ID:<br>n name :<br>Spool                                                                                                    | g \$ <sup>®</sup> Step ④<br>: :<br>: :<br>                                                  | Job detaks   SA                                              | pication servers                                                                                                    | Start date                      | Start Time                                                                                                 | Duration (sec.)                           | Delay                   | 11 Rea         |
| Spool €30b 0<br>2023 at: :<br>2023 at: :<br>* *<br>\$422USER7<br>√ Ready<br>nt ID:<br>n name :<br>Spool<br>ACDOCA                                                                                                    | g \$ <sup>®</sup> Step ④<br>: : :<br>: :<br>Ø Active Ø<br>ool Job doc J<br>s s              | Job detals A<br>Job detals A<br>Job CreatedB S<br>422USER7 A | Image: Servers     Image: Servers       Image: Servers     Image: Servers       Image: Canceled     Image: Servers       Image: Servers     Image: Servers       Image: Servers     Image: Servers                                                                                                    | Start date                      | 5<br>5<br>5<br>5<br>14:41:20                                                                               | Duration(sec.)<br>67                      | Delay (<br>0 :          | 11 Real        |
| Spool [5] Job lo<br>.2023 at:<br>.2023 at:<br>.20 | g ♣ <sup>®</sup> Step ④<br>: :<br>: :<br>Ø Active Ø<br>pol Job doc J<br>S                   | Dob detais S A                                               | Image: Conceled       Canceled       Catus       Stive                                                                                                    | Start date                      | Start Time<br>14:41:20                                                                                     | Duration(sec.)<br>67<br>67                | Delay (<br>0 :<br>0 2   | 21i Rea:       |
| Spool [53]Job lo<br>.2023 at:<br>.2023 at:<br>.2024 at:<br>.2024 at:<br>.20 | g \$"Step ④<br>: :<br>: :<br>                                                               | Job detais SA                                                | pkation servers                                                                                                    | Start date                      | Start Time<br>14:41:20                                                                                     | Duration(sec.)<br>67<br>67                | Delay (<br>0 i<br>0 l   | Di Real        |
| Spool<br>2023 at:<br>2023 at:<br>2023 at:<br>3: *<br>S422USER7<br>√ Ready<br>nt ID:<br>n name :<br>Spool<br>ACDOCA                                                                                                    | g \$ <sup>®</sup> Step ④<br>: : :<br>: :<br>                                                | Job detais SA                                                | Canceled                                                                                                    | <b>Start date</b><br>16.07.2023 | Start Time<br>14:41:20                                                                                     | Duration(sec.)<br>67<br>67                | Delay (<br>0 :<br>0 2   | Di Rea         |
| Spool books and books and                                                                                                    | g ♣ <sup>®</sup> Step ④<br>: :<br>::<br>:<br>Active<br>ool Job doc J<br>s<br>s<br>a<br>s    | Job detais S A                                               | Image: Servers     Image: Servers       Image: Servers     Image: Servers       Image: Servers     Image: Server | Start date                      | Start Time<br>14:41:20                                                                                     | Duration(sec.)<br>67<br>67                | Delay (<br>0 2<br>0 1   | 211 Rea<br>.00 |
|                                                                                                    | e<br>e<br>e<br>e<br>e<br>e<br>e<br>e<br>e<br>e<br>e<br>e<br>e<br>e<br>e<br>e<br>e<br>e<br>e | e<br>e<br>ettings System Heb                                 | e<br>Bettings System Help                                                                                                    | e<br>Bettings System Heb        | e<br>e<br>e<br>e<br>e<br>e<br>e<br>b<br>b<br>c<br>c<br>c<br>c<br>c<br>c<br>c<br>c<br>c<br>c<br>c<br>c<br>c | e<br>e<br>e<br>e<br>e<br>turgs System Heb | e<br>Betting System Heb | e              |

|    | 2   | Spool R                                                                              | equest                                                                                                    | <u>E</u> dit                                              | <u>G</u> oto                          | Utilities                                                                                                    | <u>s</u> Se                | e <u>t</u> tings | Syst          | tem <u>I</u> | <u>H</u> elp  |          |          |         |             |               |        |          |        |     |
|----|-----|--------------------------------------------------------------------------------------|----------------------------------------------------------------------------------------------------|-----------------------------------------------------------|---------------------------------------|----------------------------------------------------------------------------------------------------|----------------------------|------------------|---------------|--------------|---------------|----------|----------|---------|-------------|---------------|--------|----------|--------|-----|
|    | 0   |                                                                                      |                                                                                                    |                                                           | • «                                   |                                                                                                    | <b>@ (</b>                 |                  | l 🖨 di        | 1 60 1       | <b>\$</b> ] { | <u>n</u> | ا 🗘      | -<br>-  |             | <b></b>       |        |          |        |     |
|    | 6   | Frank                                                                                | hical                                                                                                    | disnl                                                     | av of e                               | snoo                                                                                                    | l red                      |                  | ct 65         | 72 in        | SV            | cton     | 1 44     | H       |             |               |        |          |        |     |
|    | -Ph |                                                                                      | : 🚓                                                                                                    | 0 1.00                                                    |                                       | <i>,p</i> 00                                                                                                    |                            | Setting          |               | e Granhi     | ical          | & Gen    | anhic V  | Nithout | Structu     | ure Infor     | mation | 6.0 Row  | Colley | 1.6 |
| F  | 2   |                                                                                      | » Ш і                                                                                                    | <b>□</b> 1 00.                                            |                                       |                                                                                                    |                            | Jerring          | μ <b>ο</b> υς | i Oraphi     | icai          | oğ. On   | apriie v |         | Juucu       |               | nauon  | og Naw   | oginex | 1   |
| -  | 16. | .07.20                                                                               |                                                                                                    | A                                                         | aa new                                | CO-PA                                                                                                    | A cha                      | araci            | cerist        | cic to       | AC.           | DOCA     | stru     | lctur   | e           |               |        | L<br>-   |        |     |
|    | NO  | error                                                                                | 15                                                                                                    | occurr                                                    | ed Ior                                | opera                                                                                                    | ating                      | g coi            | ncern         | 6600         |               |          |          |         |             |               |        |          |        |     |
|    |     |                                                                                      |                                                                                                    |                                                           |                                       |                                                                                                    |                            |                  |               |              |               |          |          |         |             |               |        |          |        |     |
|    |     |                                                                                      |                                                                                                    |                                                           |                                       |                                                                                                    |                            |                  |               |              |               |          |          |         |             |               |        |          |        |     |
|    |     |                                                                                      |                                                                                                    |                                                           |                                       |                                                                                                    |                            |                  |               |              |               |          |          |         |             |               |        |          |        |     |
|    |     |                                                                                      |                                                                                                    |                                                           |                                       |                                                                                                    |                            |                  |               |              |               |          |          |         |             |               |        |          |        |     |
|    |     |                                                                                      |                                                                                                    |                                                           |                                       |                                                                                                    |                            |                  |               |              |               |          |          |         |             |               |        |          |        |     |
|    |     |                                                                                      |                                                                                                    |                                                           |                                       |                                                                                                    |                            |                  |               |              |               |          |          |         |             |               |        |          |        |     |
|    |     |                                                                                      |                                                                                                    |                                                           |                                       |                                                                                                    |                            |                  |               |              |               |          |          |         |             |               |        |          |        |     |
|    |     |                                                                                      |                                                                                                    |                                                           |                                       |                                                                                                    |                            |                  |               |              |               |          |          |         |             |               |        |          |        |     |
| Ga | h   | ack                                                                                  | to K                                                                                                    |                                                           |                                       |                                                                                                    |                            |                  |               |              |               |          |          |         |             |               |        |          |        |     |
| 00 | 0   | acr                                                                                  |                                                                                                    |                                                           |                                       |                                                                                                    |                            |                  |               |              |               |          |          | X       |             |               |        |          |        |     |
|    | P   | Opera                                                                                | ating o                                                                                                    | concern                                                   | Edit                                  | Goto                                                                                                    | Đ                          | xtras            | Sys           | tem          | Help          | )        |          |         |             |               |        |          |        |     |
|    | 0   |                                                                                      |                                                                                                    |                                                           |                                       | - «                                                                                                    |                            | -                |               | 1.00.        |               |          | _        |         |             |               |        |          |        |     |
|    |     |                                                                                      |                                                                                                    |                                                           | -                                     |                                                                                                    | A 100 100 100              | 111              |               |              | n i           | 10 I X   | ርስ ም     | 1       | ±115        |               |        |          |        |     |
| _  |     |                                                                                      |                                                                                                    |                                                           |                                       | _ ··                                                                                                    |                            |                  |               |              |               | 1 A      | 51       | 10      | <b>\$</b> ] | <u>,</u> 7    | 🕜 l    | *        |        |     |
|    |     | Main                                                                                 | ntail                                                                                                    | n Ope                                                     | eratin                                | ng C                                                                                                    | onc                        | ern              |               |              |               | 治!3      | 91       |         | :11         |               | 🕜 l    | T        |        |     |
|    |     | Main<br>S 🕂                                                                          | <b>ntai</b><br>SAc                                                                                                    | n Ope                                                     | e <b>ratin</b>                        | ng Co                                                                                                    | onc<br>ure                 | ern<br>T         |               |              |               |          |          |         | *11         | 5             | 🕜 l    | -        |        |     |
|    |     | <b>Mair</b><br>Coperatin                                                             | <b>ntail</b><br><u>S</u> Ac                                                                                                    | n Ope                                                     | e <b>ratin</b><br><u>S</u> Data       | structu                                                                                                    | onc<br>ure                 | ern<br>T         | versa (       | Group        |               |          |          |         | *11         |               |        | <b>.</b> |        |     |
|    |     | Main<br>Deratin<br>Statu                                                             | n <b>tail</b><br>SAc<br>ng Con                                                                                                    | n Ope                                                     | e <b>ratin</b>                        | structu                                                                                                    | onc<br>ure                 | ern<br>T         | versal (      | Group        |               |          |          |         | \$11        | -<br>-        |        |          |        |     |
|    |     | Main<br>Dperatin<br>Statu                                                            | n <b>tai</b><br>SAc<br>ng Con                                                                                                    | n Ope                                                     | eratin                                | structu                                                                                                    | onc<br>ure                 | ern              | versal (      | Group        |               |          |          |         |             |               |        |          |        |     |
|    |     | Main<br>Dperatin<br>Statu                                                            | n <b>taii</b><br>S Ac<br>ng Con<br>is<br>a Struc                                                                                                    | n Ope                                                     | eratin<br>CData                       | ng Co<br>structo<br>€660<br>₩000                                                                                                    | onc<br>ure<br>0            |                  | versal (      | Group        |               |          |          |         |             | <u>م</u><br>ا |        | •        |        |     |
|    |     | Mair<br>Mair<br>Dperatin<br>Statu<br>Data                                            | a Struc                                                                                                    | tions                                                     | e <b>ratin</b><br>CData               | structu<br>660                                                                                                    | ionc<br>ure<br>0<br>Enviro |                  | versal (      | Group        |               |          |          |         |             | م (           |        | <b>.</b> |        |     |
|    |     | Mair<br>Deeratin<br>Statu<br>Data                                                    | Ac<br>Ac<br>ng Con<br>is<br>A Struc<br>Client p<br>St                                                                                                    | tions<br>tions<br>ticern<br>ture<br>part<br>tatus         | e <b>ratin</b><br>C Data<br>Attribute | structu<br>660<br>000                                                                                                    | Conc<br>ure<br>0           |                  | versa[ (      | Group        |               |          |          |         |             |               |        | •        |        |     |
|    |     | Main<br>Deratin<br>Statu<br>Data<br>Cross-c                                          | Acting Con<br>Is<br>Acting Con<br>Is<br>A Struct<br>Client p<br>St                                                                                                    | n Ope                                                     | Eratin<br>CData                       | structu<br>660<br>XOC                                                                                                    | onc<br>ure<br>0            |                  | versal (      | Group        |               |          |          |         |             | <u>ب</u>      |        | <b>.</b> |        |     |
|    |     | Main<br>Deratin<br>Statu<br>Data<br>Cross-c                                          | Action of the second second se                                                                                                    | n Ope                                                     | e <b>ratin</b>                        | g Ca<br>structu<br>€660<br>€00                                                                                                    | onc<br>ure<br>0            |                  | versal (      | Group        |               |          |          |         |             | ς<br>         |        | •        |        |     |
|    |     | Main<br>Dperatin<br>Statu<br>Data<br>Cross-c<br>Zlient-s                             | Action of the second second se                                                                                                    | tions<br>icern<br>ture<br>art<br>tatus                    | Eratin<br>CData                       | ing CC<br>structure<br>internet internet inte | Onc<br>ure<br>0            |                  | versal (      | Group        |               |          |          |         |             |               |        |          |        |     |
|    |     | Main<br>Main<br>Dperatin<br>Statu<br>Data<br>Cross-C<br>Client-s<br>Client-s         | Action<br>Consis<br>Structure<br>Structure<br>Struct                                                                                                    | n Ope<br>tions<br>incern<br>ture<br>ture<br>bart<br>tatus | eratin<br>C Data                      |                                                                                                    | Conc<br>ure<br>Enviro      |                  | versal (      | Group        |               |          |          |         |             |               |        |          |        |     |
|    |     | Main<br>Main<br>Deratin<br>Statu<br>Data<br>Cross-c<br>Client-s<br>Client-s          | Action<br>Consis<br>Action<br>Struction<br>Struc | n Ope<br>tions<br>acern<br>cture<br>part<br>catus         | Eratin<br>Cata                        |                                                                                                    | Onc<br>ure<br>Enviro       |                  | versa (       | Group        |               |          |          |         |             |               |        |          |        |     |
|    |     | Main<br>Main<br>Statu<br>Deratin<br>Statu<br>Data<br>Cross-c<br>Client-s<br>Client-s | Action<br>Action<br>Action                                                                                                    | n Ope<br>tions<br>icern<br>ture<br>ture<br>catus          | Attribute                             |                                                                                                    | Enviro                     |                  | versa[ (      | Group        |               |          |          |         |             |               |        |          |        |     |
|    |     | Main<br>Main<br>Statu<br>Deratin<br>Statu<br>Data<br>Cross-c<br>Client-s             | a Struccini<br>Struccini<br>Struccini<br>Struccini<br>St                                                                                                    | n Ope<br>tions<br>acern<br>ture<br>ture<br>catus          | eratin<br>CData                       |                                                                                                    | Enviro                     |                  | versal (      | Group        |               |          |          |         |             |               |        |          |        |     |
|    |     | Main<br>Deratin<br>Statu<br>Data<br>Cross-c<br>Client-s<br>Client-s                  | is<br>Cong Cong<br>s<br>Studient p<br>St<br>Specific<br>St                                                                                                    | n Ope                                                     | eratin<br>Data<br>Attribute           | a <b>g C</b><br>structu<br>€660<br>€00                                                                                                    | Enviro                     |                  | versa[ (      | Group        |               |          |          |         |             |               |        |          |        |     |
|    |     | Main<br>Main<br>Dperatin<br>Statu<br>Data<br>Cross-c<br>Client-s                     | itaii<br>Accord<br>a Struccion<br>St<br>specific<br>St                                                                                                    | n Ope<br>tions<br>incern<br>ture<br>ture<br>atur<br>tatus | eratin<br>C Data                      |                                                                                                    | Enviro                     |                  | versal (      | Group        |               |          |          |         |             |               |        |          |        |     |

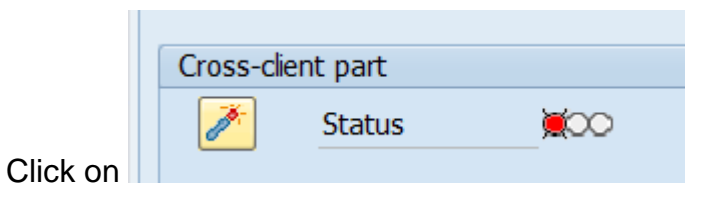

|                     |             |           |           | +           | Help |      |     |     |      |  |
|---------------------|-------------|-----------|-----------|-------------|------|------|-----|-----|------|--|
| <b>V</b>            | •           | « 🛛       | 🕷 🤇       | 8 😡   🚔     | 前的目  | 1000 | - C | 0 🖶 |      |  |
| Maintain C          | Operatin    | ng Con    | cern      |             |      |      |     |     |      |  |
|                     | s 📕 🔤 Data  | structure | ŵ         |             |      |      |     |     |      |  |
| Operating Concern   | า           | 6600      | Univ      | ersal Group |      |      |     |     |      |  |
| Status              |             | <b>)</b>  |           |             |      |      |     |     |      |  |
| Data Structure      | e Attribute | es Env    | rironment |             |      |      |     |     | <br> |  |
| Cross-client part   |             |           |           |             |      |      |     |     |      |  |
| Status              | s 🚊         | 00        |           |             |      |      |     |     |      |  |
|                     |             |           |           |             |      |      |     |     |      |  |
| Client-specific par | rt<br>s 🎽   | 00        |           |             |      |      |     |     |      |  |
| Juli Status         |             | ~~        |           |             |      |      |     |     |      |  |
|                     |             |           |           |             |      |      |     |     |      |  |
|                     |             |           |           |             |      |      |     |     |      |  |
|                     |             |           |           |             |      |      |     |     |      |  |
|                     |             |           |           |             |      |      |     |     |      |  |
|                     |             |           |           |             |      |      |     |     |      |  |
|                     |             |           |           |             |      |      |     |     |      |  |
|                     |             |           |           |             |      |      |     |     |      |  |
|                     |             |           |           |             |      |      |     |     |      |  |
|                     |             |           |           |             |      |      |     |     |      |  |
|                     |             |           |           |             |      |      |     |     |      |  |
|                     |             |           |           |             |      |      |     |     |      |  |
| Cross-client ob     | ojects: 7 % | generate  | d         |             |      |      |     |     |      |  |

| 도 <u>O</u> perating concern <u>E</u> dit <u>G</u> oto Extr <u>a</u> s S <u>y</u> stem <u>H</u> eb |
|---------------------------------------------------------------------------------------------------|
| 🖉 🔄 🗾 🐨 🔚 I 🚷 🚷 I 🚔 🛗 🖧 I 🎝 🖨 🖓 💭 I 💭 💭 I 🚱 💭                                                     |
| Maintain Operating Concern                                                                        |
| C I I I I I I I I I I I I I I I I I I I                                                           |
| Operating Concern     6600     Universal Group       Status     CCI                               |
| Data Structure Attributes Environment                                                             |
| Cross-client part                                                                                 |
| Status COL                                                                                        |
| Clent-specific part       Status     CCE                                                          |
|                                                                                                   |
|                                                                                                   |
|                                                                                                   |
|                                                                                                   |
|                                                                                                   |
|                                                                                                   |
| The environment was generated completely                                                          |
| 53011                                                                                             |
| NNN                                                                                               |

Check the new fields added in the ACDOCA table using transaction code SE16N

Update the table ACDOCA in the field table as shown below and press the enter button.

| 🖙 🛛 Table Disc                                                                                                    | olay Edit Goto Extras Svste | m Help               |               |        |                |  |
|----------------------------------------------------------------------------------------------------|-----------------------------|----------------------|---------------|--------|----------------|--|
| Image: A state of the state of the state | ▼ ≪ 🔚   🜏 😪   🚍             |                      | ) 💻           |        |                |  |
| General Tabl                                                                                                    | e Display                   |                      |               |        |                |  |
| Background                                                                                                    |                             | Rall Entries I 🗐 I 📫 |               |        |                |  |
|                                                                                                    |                             |                      |               |        |                |  |
| Table                                                                                                    | ACDOCA                      | Universal Journal En | try Line Item | IS     |                |  |
| Text table                                                                                                    |                             | No texts             |               |        |                |  |
| Layout                                                                                                    | /MAN1                       | Layout1              |               |        |                |  |
| Maximum no. of hits                                                                                                    | 500                         | Maintain entries     |               |        |                |  |
| Selection Criteria                                                                                                    |                             |                      |               |        |                |  |
| Fld name                                                                                                    | O., Fr.Value                | To value             | More          | Output | Technical name |  |
| Client                                                                                                    |                             |                      |               |        | RCLNT          |  |
| Ledger                                                                                                    | <b>€</b>                    |                      | 2             |        | RLDNR          |  |
| Company Code                                                                                                    | *                           |                      |               |        | RBUKRS         |  |
| Fiscal Year                                                                                                    | *                           |                      |               |        | GJAHR          |  |
| Document Number                                                                                                    |                             |                      |               |        | BELNR          |  |
| Line Item                                                                                                    |                             |                      |               |        | DOCLN          |  |
| G/L Fiscal Year                                                                                                    | *                           |                      | <b>-</b>      |        | RYEAR          |  |
|                                                                                                    | ▲ ▶                         |                      |               |        |                |  |
|                                                                                                    | N.Saqil                     |                      |               |        |                |  |

Click on <sup>th</sup> and update "Bill to Party" therein so that you can see the results below

| Conoral Table        | Dicplay                                                                                                    |                         |                      |                                                                                                    |                      |
|----------------------|----------------------------------------------------------------------------------------------------|-------------------------|----------------------|----------------------------------------------------------------------------------------------------|----------------------|
| General Table        | Display                                                                                                    |                         |                      |                                                                                                    |                      |
| Background Numb      | per of Entries 🛛 🖪 🖪 🖪 🖶 🗄                                                                                                    | All Entries 🔍 🔍 🚔 🖾 🧹 🔻 | ▲   🚰   📫            |                                                                                                    |                      |
| Table                | ACDOCA                                                                                                    | 🗂 Universal Journ       | nal Entry Line Items | ;                                                                                                    |                      |
| Text table           |                                                                                                    | No texts                |                      |                                                                                                    |                      |
| Layout               |                                                                                                    |                         |                      |                                                                                                    |                      |
| Maximum no. of hits  | 500                                                                                                    | 🗌 Maintain ent          | rries                |                                                                                                    |                      |
|                      |                                                                                                    |                         |                      |                                                                                                    |                      |
| Get Field            |                                                                                                    |                         |                      |                                                                                                    |                      |
| Selection Criteria   |                                                                                                    |                         |                      |                                                                                                    |                      |
| Fld name             | O Fr.Value                                                                                                    | To value                | More                 | Output                                                                                                    | Technical name       |
| Ctry/Reg.            | <u>*</u>                                                                                                    |                         |                      | Image: A start of the start of the start | LAND1                |
| ndustry              | (1)                                                                                                    |                         |                      |                                                                                                    | BRSCH                |
| Gales District       |                                                                                                    |                         |                      |                                                                                                    | BZIRK                |
| Bil-to Party         |                                                                                                    |                         |                      |                                                                                                    | KUNRE                |
| Ship-to Party        |                                                                                                    |                         |                      |                                                                                                    | KUNWE                |
| Group                | A 1 1 1 1 1 1 1 1 1 1 1 1 1 1 1 1 1 1 1                                                                                                    |                         |                      |                                                                                                    | KONZS                |
| Dummy function in le |                                                                                                    |                         |                      |                                                                                                    | ACDOC_COPA_EEW_DUMMY |
| CustomerHier01       | <u></u>                                                                                                    |                         |                      |                                                                                                    | KMHI01_PA            |
| CustomerHier02       | <b>*</b>                                                                                                    |                         |                      | <b>V</b>                                                                                                    | KMHI02_PA            |
|                      | H     H     H |                         |                      |                                                                                                    |                      |

The characteristic Bill to Party, Ship to party are now seen in the ACDOCA table which we created in the earlier step.

WWW.SOK

# 1.1.5 Set Operating Concern (KEBC)

Update the operating concern 6600

SAP CUSTOMIZING IMPLEMENTATION GUIDE  $\rightarrow$  Controlling  $\rightarrow$  Profitability Analysis  $\rightarrow$  Structures  $\rightarrow$  Set Operating Concern

Here we select the operating concern 6600. All functions that we then execute thereafter and until we logoff will relate to that type of profitability analysis for the specified operating concern. We can click on the save button to store the operating concern 6600 in our user master.

From the SAP application side we can call this through transaction code KEBC.

| 🔄 Set Operating Concern                | X       |
|----------------------------------------|---------|
| Operating concern       Status     OOO |         |
| Type of Profit. Analysis               |         |
| 🔘 costing-based                        |         |
| <ul> <li>Margin Analysis</li> </ul>    |         |
| ◯ combined                             |         |
|                                        |         |
|                                        | 🖌 🗶 🛃   |
| Click to save the settings as user     | default |

# **1.1.6 Assign Controlling Area to Operating concern**

SAP Customizing Implementation Guide  $\rightarrow$  Enterprise Structure  $\rightarrow$  Assignment  $\rightarrow$  Controlling  $\rightarrow$  Assign controlling area to operating concern

We assign the controlling area 6600 to operating concern 6600.

#### Update the following: -

| Ø     | ▼ « 📙   🥷                               | 🙆 🔛 🗎 🖨  | 🝈 👘 😫 🛍 💭 💭 💭 🐷 🛛 🚱 🖳       |      |
|-------|-----------------------------------------|----------|-----------------------------|------|
| Chanc | a View "Assignment (                    | Inoratin | a concern -> CO Area": Over | viou |
| Chang |                                         | peratin  |                             | VIEW |
| 🍌 🗗 🖹 |                                         |          |                             |      |
|       |                                         |          |                             |      |
| COAr  | Name                                    | OpCo     | Name                        |      |
| 6600  | Universal Group                         | 6600     |                             | -    |
| 7300  | CO Area for 7310, 7320                  |          |                             |      |
| 7676  | Controlling area for 7676               |          |                             |      |
| 7890  | соссосососо                             |          |                             |      |
| 8888  | 888888888888888888888888888888888888888 |          |                             |      |
| 9091  | SUMIT TEXTILE                           |          |                             |      |
| 9870  | RUBEEN BAGS                             |          |                             |      |
| 9923  | NIKE LTD                                | 1        |                             |      |
| 9EM0  | Groupe controlling area                 | _        |                             |      |
| A1CA  | NESTLE CONTROLLING AREA                 |          |                             |      |
| A202  | ABC Manufacturing                       |          |                             |      |
| AACO  | Controlling Area A00-AA20               |          |                             |      |
| AAKK  | Kalpana pvt <b>I</b> td                 |          |                             |      |
| AB12  | ababababa                               |          |                             |      |
| ABAB  | 222222                                  |          |                             |      |

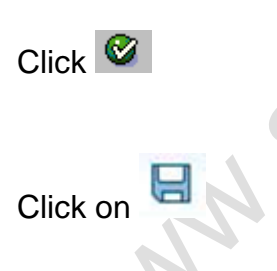

# 1.1.7 Copy Operating Concern including Customizing

ر مربع

SAP CUSTOMIZING IMPLEMENTATION GUIDE  $\rightarrow$  Controlling  $\rightarrow$  Profitability Analysis  $\rightarrow$  Structures  $\rightarrow$  Define operating concern  $\rightarrow$  Sample Operating Concerns  $\rightarrow$  Copy Operating Concern including Customizing

This configuration is important when we want to copy customizing settings from an existing operating concern to a new operating concern. This is very useful when we are doing rollouts for the same group.

This is required where the design implemented is separate controlling area and separate operating concern for each company code. We can copy settings from an existing operating concern and make changes required for the new operating concern.

Here we specify the source operating concern and the target operating concerns. We can choose whether we want to copy data structures only, customizing settings only or both.

These are copied in separate steps:-

1) We need to copy the data structures first. In case we want to make some changes to the new operating concern after copying, we should generate the environment. We must enter a target operating concern name that does not yet exist.

2) We can then copy the customizing settings.

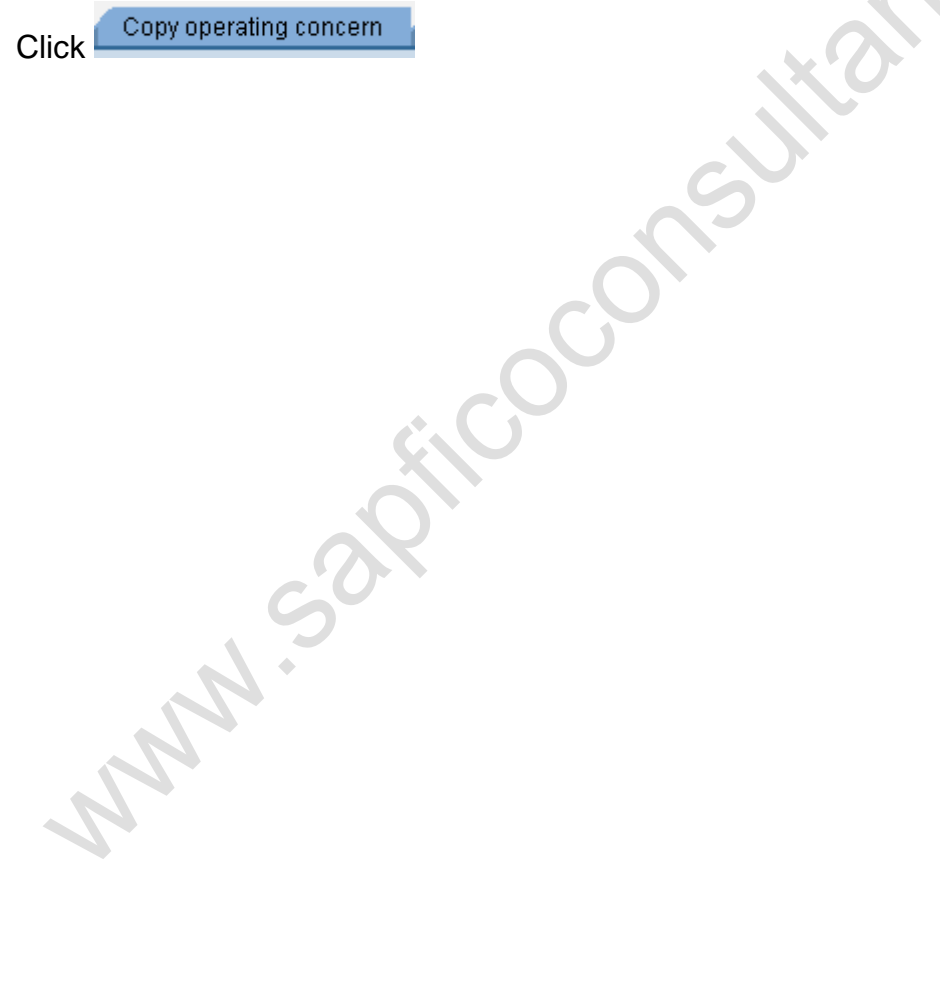

| ©<br>Operating concern Edit Goto System Help                          |  |
|-----------------------------------------------------------------------|--|
| 🖉 🔚 (2) (2) (2) (2) (2) (2) (2) (2) (2) (2)                           |  |
| SAP                                                                   |  |
| Ф Сору                                                                |  |
| Import operating concern Copy operating concern Copy specific objects |  |
| Copy from       Source operating concern       Source client          |  |
| Copy to       Target operating concern       Target client       800  |  |
| Copy Data Structures    Generate environment (cross-client)           |  |
| Copy Customizing Test mode                                            |  |
|                                                                       |  |

MMM.SOX

| C<br>Operating concern Edit Goto System Help                          |   |
|-----------------------------------------------------------------------|---|
| N (1) (1) (1) (1) (1) (1) (1) (1) (1) (1)                             | 1 |
| SAP                                                                   | _ |
| Copy                                                                  |   |
|                                                                       |   |
| Import operating concern Copy operating concern Copy specific objects |   |
| Copy from<br>Request/Task<br>Short Description                        |   |
| Source operating concern  Source client                               |   |
| Copy to       Target operating concern       Target client       800  |   |
| ▼ Test mode                                                           |   |
| 1.2 Master Data                                                       |   |

## **1.2.1 Define Characteristic Derivation**

SAP CUSTOMIZING IMPLEMENTATION GUIDE  $\rightarrow$  Controlling  $\rightarrow$  Profitability Analysis  $\rightarrow$  Master Data  $\rightarrow$  Define Characteristic Derivation

Here we set up the derivation of characteristic values. Derivation allows us to find values for certain characteristics automatically based on the known values of other characteristics, where these characteristics are logically dependent on one another.

There is no derivation rules displayed currently as can be seen below:-

| Characteristic Derival                            | ion: Display Strategy |  |
|---------------------------------------------------|-----------------------|--|
|                                                   |                       |  |
| aracteristic Derivation<br>iteps in Logical Order |                       |  |
| Ste Mai Step Type                                 | Description           |  |
|                                                   |                       |  |
|                                                   |                       |  |
|                                                   |                       |  |
|                                                   |                       |  |
|                                                   |                       |  |
|                                                   |                       |  |
|                                                   |                       |  |
|                                                   |                       |  |
|                                                   |                       |  |
|                                                   |                       |  |
|                                                   |                       |  |
|                                                   |                       |  |
|                                                   |                       |  |
|                                                   |                       |  |
|                                                   |                       |  |
|                                                   |                       |  |
|                                                   |                       |  |

| S;            | <u>t</u> rategy <u>E</u> dit <u>G</u> oto | <u>View</u> Extr <u>a</u> s S <u>y</u> stem <u>H</u> elp                      | ·                   |   |
|---------------|-------------------------------------------|-------------------------------------------------------------------------------|---------------------|---|
| 🤄 🗌           | • « 🖫                                     | Display All Steps Ctrl+F12<br>Modifiable Steps Ctrl+F10<br>User-Defined Steps | ) f) f)   🖆 🔄 🛛 🖉 🖷 |   |
| »   🕄         |                                           |                                                                               |                     |   |
| haracteristic | : Derivation                              |                                                                               |                     |   |
| Ste Ma        | i Step Type                               | Description                                                                   |                     |   |
|               | -                                         | -                                                                             |                     | - |
|               |                                           |                                                                               |                     |   |
|               |                                           |                                                                               |                     | _ |
|               |                                           |                                                                               |                     | _ |
|               |                                           |                                                                               |                     | _ |
|               |                                           |                                                                               |                     |   |

#### To see the system generated derivation rules, click as shown below:-

saging of the second

| ¢        |                                 | S <u>t</u> rati                    | egy            | <u>E</u> dit | Goto <u>V</u> iew Extr | ias Si<br>🗙 I 🖴 | ystem Help<br>M M I 1 1 1 1 1 1 1 1 1 1 1 1 1 1 1 1 1       |     |   |
|----------|---------------------------------|------------------------------------|----------------|--------------|------------------------|-----------------|-------------------------------------------------------------|-----|---|
| 6g<br>Ch | C <b>har</b><br>) 9<br>aracteri | <b>acter</b><br>    🛳<br>istic Der | ri <b>stic</b> | Der.         | ivation: Display<br>k  | / Stra          | itegy                                                       |     |   |
| 9        | Steps ir                        | n Logica                           | l Order        |              |                        |                 |                                                             |     |   |
|          | Ste                             | Use                                | Мо             | Mai          | Step Type              | Co              | Description                                                 |     |   |
|          | 1                               |                                    |                |              | Table lookup           | ]               | Division from product                                       |     | 1 |
|          | 2                               |                                    |                |              | Function call          | -               | Company code from plant                                     |     |   |
|          | 3                               |                                    |                |              | Table lookup           |                 | Company code from sales organization                        |     |   |
|          | 4                               |                                    |                |              | Function call          |                 | Controlling area from company code                          |     |   |
|          | 5                               |                                    |                |              | Function call          |                 | Controlling area from operating concern, if unique          |     |   |
|          | 6                               |                                    |                |              | Function call          |                 | Check whether Profit Center Accounting is active            |     |   |
|          | 7                               |                                    |                |              | Table lookup           | <b>~</b>        | Profit center from product/plant                            |     |   |
|          | 8                               |                                    |                |              | Table lookup           | <b>~</b>        | Profit center from CO order number                          |     |   |
|          | 9                               |                                    |                |              | Table lookup           | <b>~</b>        | Profit center from WBS element                              |     |   |
|          | 10                              |                                    |                |              | Function call          |                 | Cost object from plant/product                              |     |   |
|          | 11                              |                                    |                |              | Move                   |                 | Move cost center                                            |     |   |
|          | 12                              |                                    |                |              | Table lookup           |                 | Unit of measure Sales Qty                                   |     |   |
|          | 13                              |                                    | Ø              |              | Table lookup           |                 | Sales Office from Customer/Sales Organization/Distribution/ |     |   |
|          | 14                              |                                    |                |              | Table lookup           |                 | Sales Group from Customer/Sales Organization/Distribution C |     | - |
|          | 15                              |                                    |                |              | Table lookup           |                 | Company ID of Trading Partner from Customer                 |     | - |
|          | 4 1                             |                                    |                |              |                        |                 |                                                             | 4 1 |   |

# The system generated derivation rules are displayed below:-

**Click Change** to create user defined derivation rules in addition to the system generated derivation rules.

| ē ;                                     | S <u>t</u> rategy <u>E</u> dit <u>G</u> oto | <u>V</u> iew Extr <u>a</u> s S <u>y</u> stem <u>H</u> elp |  |  |  |  |  |
|-----------------------------------------|---------------------------------------------|-----------------------------------------------------------|--|--|--|--|--|
| <ul> <li>Image: Construction</li> </ul> | • «                                         | 🔚   🗞 😪   🚔 🛗 🗳 I 🏝 🛱 📮 📮 🛜 💭 💭 💭                         |  |  |  |  |  |
| Charac                                  | teristic Derivati                           | on: Change Strategy                                       |  |  |  |  |  |
| 69   🕄                                  | D 🗑 🏭   🛱 🖲 [                               | 1 🖷   🛼                                                   |  |  |  |  |  |
| Characteristi                           | c Derivation                                |                                                           |  |  |  |  |  |
| Steps in L                              | ogical Order                                |                                                           |  |  |  |  |  |
| Ste M                                   | ai Step Type                                | Description                                               |  |  |  |  |  |
|                                         |                                             |                                                           |  |  |  |  |  |
|                                         |                                             |                                                           |  |  |  |  |  |
|                                         |                                             |                                                           |  |  |  |  |  |
|                                         |                                             |                                                           |  |  |  |  |  |
|                                         |                                             |                                                           |  |  |  |  |  |
|                                         |                                             |                                                           |  |  |  |  |  |
|                                         |                                             |                                                           |  |  |  |  |  |
| Click Crea                              | lick Create Step                            |                                                           |  |  |  |  |  |
| h                                       | N.                                          |                                                           |  |  |  |  |  |